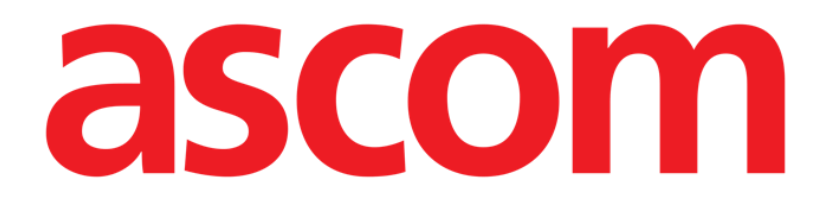

# Diary Web Felhasználói kézikönyv

Verzió: 1.0

2022-08-11

Ascom UMS s.r.l. unipersonale Via Amilcare Ponchielli 29, 50018, Scandicci (FI), Olaszország Tel.: (+39) 055 0512161 – Fax: (+39) 055 829030 www.ascom.com

| Dia | ary Web                                                                 | 3   |
|-----|-------------------------------------------------------------------------|-----|
| 1.  | Bevezetés                                                               | 3   |
| 2.  | A Diary Web elindítása                                                  | 3   |
| 3.  | Betegek adatainak kezelése                                              | 3   |
| 4.  | Főképernyő                                                              | 4   |
|     | 4.1. A főképernyő felépítése                                            | 5   |
|     | 4.2. Hogyan kell kiolvasni a klinikai naplót?                           | 5   |
|     | 4.2.1. Ikonok                                                           | 6   |
|     | 4.3. A jegyzetek kategóriái                                             | 8   |
|     | 4.4. Szűrők                                                             | 9   |
|     | 4.4.1. Kategóriaszűrők                                                  | 9   |
|     | 4.4.2. Egyéb szűrők                                                     | 10  |
| 5.  | A parancssáv                                                            | .16 |
| 6.  | Naplóbejegyzés létrehozásának menete                                    | .17 |
|     | 6.1. Az "Új naplójegyzet" ablak funkciói                                | 18  |
|     | 6.1.1. Az "Új naplójegyzet" ablak funkciói – "Kategória"                | 18  |
|     | 6.1.2. Az "Új naplójegyzet" ablak funkciói – "Tárgy"                    | 18  |
|     | 6.1.3. Az "Új naplójegyzet" ablak funkciói – "Gombsáv"                  | 19  |
|     | 6.1.4. Az "Új naplójegyzet" ablak funkciói – "Címkék"                   | .26 |
|     | 6.1.5. Az "Új naplójegyzet" ablak funkciói – "Időpont kijelölése"       | .27 |
|     | 6.1.6. Az "Új naplójegyzet" ablak funkciói: "Mentés", "Mégse", "Vázlat" | 28  |
|     | 6.1.7. Vázlat közzététele                                               | .29 |
| 7.  | Jegyzet előzményei                                                      | 30  |
| 8.  | Naplójegyzet szerkesztése                                               | .31 |
| 9.  | Naplójegyzet törlése                                                    | 32  |
| 10. | Kereses a naploban                                                      | 33  |
|     | 10.1. Osszekapcsolás külső alkalmazással                                | .34 |
| 11. | Jelentések nyomtatása                                                   | 36  |
|     | 11.1. A "Napló nyomtatása" ablak leírása                                | .36 |
|     | 11.1.1. Kategória                                                       | .36 |
|     | 11.1.2. Időintervallum                                                  | .37 |
|     | 11.1.3. Sorrend                                                         | .38 |
|     | 11.1.4. Egyéb                                                           | .38 |
| 12. | Frissítés                                                               | 39  |
| 13. | Jegyzet érvényesítése                                                   | 39  |

# **Diary Web**

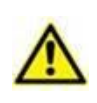

A Digistat Web környezetre vonatkozó általános és részletes információkért, valamint a Control Bar Web alkalmazás használati utasításaiért lásd a termékre vonatkozó dokumentumokat. E dokumentumok ismerete és megértése elengedhetetlen a Diary Web megfelelő és biztonságos használata érdekében, mely utóbbit a jelen dokumentum ismertet.

## 1. Bevezetés

A Diary Web egy olyan webalkalmazás, amely lehetővé teszi klinikai adatok bevitelét, keresését és lekérdezését. A felhasználók szöveges jegyzeteket illeszthetnek be és kezelhetnek. Hang, kép és PDF-fájlok csatolhatók a jegyzetekhez. Az alkalmazás úgy is konfigurálható, hogy külső forrásokból (például a betegfelvételi, -elbocsátási és -átadási [ADT], vagy más Digistat<sup>®</sup> modulokból) automatikusan kérjen le adatokat, és megjelenítse őket a betegnaplóban.

# 2. A Diary Web elindítása

A Diary Web elindítása:

Kattintson a <sup>III</sup>ikonra az oldalsó sávon.

Megjelenik egy képernyő, amely az aktuálisan kiválasztott beteg adatait mutatja.

Ha jelenleg nincs kiválasztott beteg, megjelenik a Digistat<sup>®</sup> Patient Explorer webmodul, amely lehetővé teszi a betegek adatainak kezelését. A betegek adatkezelési funkcióival kapcsolatos utasításokat lásd a Digistat<sup>®</sup> Patient Explorer Web felhasználói kézikönyvben (USR HUN Patient Explorer Web).

Egy beteg kiválasztásakor a modul megjeleníti a kiválasztott beteg adatait.

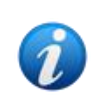

A Patient Explorer Web helyett a konfigurációs beállításoktól függően más modulok is beállíthatók a betegek adatainak kezeléséhez. Ilyen esetben az utasításokat lásd az adott modulra vonatkozó dokumentációban.

# 3. Betegek adatainak kezelése

A betegek adatainak kezelése a Digistat® weben,

> Kattintson az 1. ábrán A-val jelzett patient (beteg) gombra.

| A              |  |       |                             |  |  |  |  |  |
|----------------|--|-------|-----------------------------|--|--|--|--|--|
| Choose patient |  | £ adm | ○ 01:48 PM<br>MAR 3, 2021 ⑦ |  |  |  |  |  |
| 1. ábra        |  |       |                             |  |  |  |  |  |

Ha az rendelkezésre áll, akkor megnyílik a Patient Explorer Web modul. A betegek adatkezelési funkcióival kapcsolatos utasításokat lásd a Digistat<sup>®</sup> Patient Explorer Web felhasználói kézikönyvben (*USR HUN Patient Explorer Web*).

# 4. Főképernyő

A modul kiválasztása után megjelenik a főképernyő. A 2. ábra egy imént felvett beteg üres képernyőjét mutatja (még nem kerültek be jegyzetek).

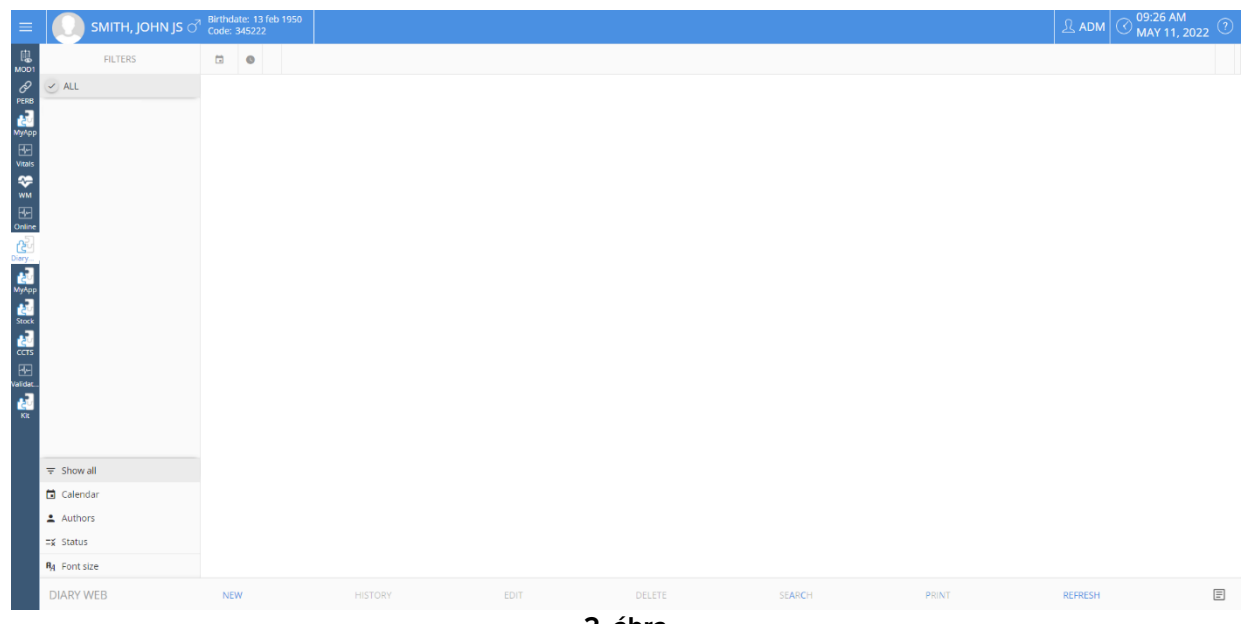

2. ábra

A 3. ábra egy Frank Smith nevű beteg naplójának mintaképernyőjét ábrázolja.

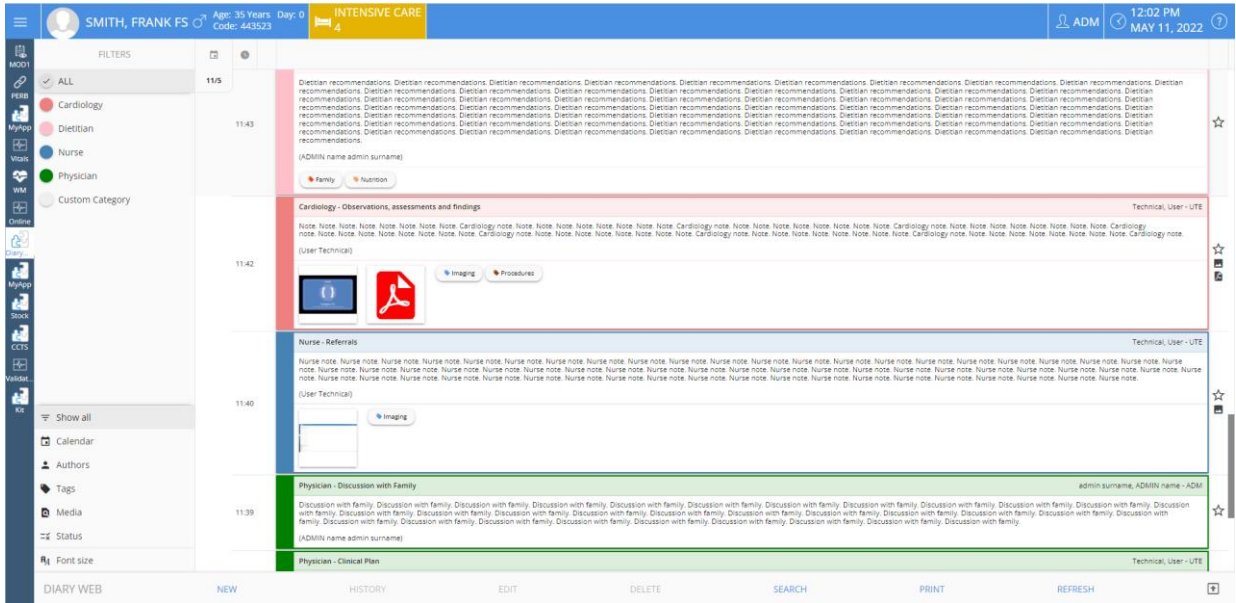

3. ábra

### 4.1. A főképernyő felépítése

A főképernyő három összetevőből áll:

- A szűrőkből, amelyek lehetővé teszik a megjelenítendő jegyzetek típusának kiválasztását (4. ábra **A** lásd a 4.4. szakaszt).
- A parancssávból, amely a rendelkezésre álló eljárásokat indító gombokat tartalmazza (4. ábra B – lásd az 5. szakaszt).
- A naplójegyzeteket tartalmazó adatterületből (4. ábra C lásd a 4.2. szakaszt).

|       | FILTERS                                    |      | 0     |                                                                                                    |          |    |
|-------|--------------------------------------------|------|-------|----------------------------------------------------------------------------------------------------|----------|----|
|       | ALL     Cardiology     Dietitian     Nurse | 11/5 | 11:43 | Determinations, bettern recommendation, Dettern recommendation, Dettern recomm | ,        | ☆  |
|       | Physician                                  |      |       | • Farry • Nucros                                                                                                    |          |    |
|       | Custom Category                            |      |       | Cardiology - Diservations, assessments and findings Technical, User - U                                                                                                    | UTE      |    |
|       |                                            |      |       | Nose Notes Note Notes Notes No |          | ☆  |
| Szűrő | * <b>A</b>                                 |      | 11:42 | C Adatterület                                                                                                    |          |    |
|       | •                                          |      |       | Nurse - Referais Technical, User - U                                                                                                    | UTE      |    |
|       |                                            |      |       | Note note. Note note.  | rse ,    | ☆  |
|       |                                            |      | 11.40 | 6 inaging                                                                                                    | <u>ا</u> | ۰. |
|       | Calendar                                   |      |       |                                                                                                    |          | 1  |
|       | Authors                                    |      |       |                                                                                                    |          | 1  |
|       | Tags                                       |      |       | Physician - Discussion with Family ddmin surrame, ADNIN name - A                                                                                                    | DM       | 1  |
|       | Media                                      |      | 11:39 | Discussion with family. Discussion with family. Discus | 7        | ☆  |
|       | ≡¥ Status                                  |      |       | (ADMIN name edmin surrame) Parancessav                                                                                                    |          |    |
|       | R <sub>A</sub> Font size                   |      |       | Physician - Clinical Plan Technical, User - U                                                                                                    | UTE      |    |
|       | DIARY WEB                                  | NE   | N     | HISTORY EDIT DELETE SEARCH PRINT REFRESH                                                                                                    | ŧ        | Ð  |

4. ábra

# 4.2. Hogyan kell kiolvasni a klinikai naplót?

A naplójegyzetek egy táblázatban jelennek meg (5. ábra).

| 0     |                                                                                                    |
|-------|----------------------------------------------------------------------------------------------------|
| )148  | Sance<br>Dicimann<br>: Current 0<br>(Simoture)                                                                                                    |
| 11:43 | Bettian recommendations. Diettian recommendations. Diettian recom         |
| 11:42 | Cardiology - Observations, assessments and findings Technical, User - UTI<br>Note: Note: Note |
| 11:40 | Nurse - Referration       Technical/User - UT         Nurse note. Nurse note. Nurse                                                                       |
|       |                                                                                                    |

Minden egyes naplóbejegyzés egy-egy sornak felel meg (6. ábra). A naplóbejegyzések idő szerinti sorrendben állnak, a legfrissebb bejegyzések vannak felül.

|              | Nurse - Referrals                                                                                                    | r - U |
|--------------|----------------------------------------------------------------------------------------------------|-------|
| $\mathbf{A}$ | Nurse note, Nurse note, Nurse | Nun   |
|              | Pinagng                                                                                                    |       |
|              | - "                                                                                                    |       |

6. ábra

A jegyzet ideje a bal oldalon látható (6. ábra **A** – ez az idő kerül megadásra a jegyzet bevitelekor, amely jelzi a klinikai esemény időpontját, amelyre a jegyzet utal – lásd a 6.1.5 szakaszban).

Az aktuálisan megjelenített napot a 5. ábra **A** jelzésű bekarikázott címkéje jelzi. A képernyőn megjelenő jegyzetek az itt feltüntetett dátumra vonatkoznak. Görgessen lefelé az előzményjegyzetek megjelenítéséhez. A címkén szereplő dátum ennek megfelelően változik.

A jegyzet szerzője a jobb oldalon (6. ábra **B**) és aláírásként a jegyzet törzsében van feltüntetve.

A különböző bejegyzéseket jellemző szín a jegyzet kategóriáját jelzi. A jegyzetkategóriák magyarázatát lásd a 4.3. bekezdésben.

Ha vannak mellékletek, akkor az azoknak megfelelő ikon megjelenik a jegyzetben a szöveg alatt (a 6. ábra **C** egy csatolt képet jelez).

Kattintson a jegyzetre annak kiemeléséhez (7. ábra).

|       | Nurse - Referrals Technical, User - UTE                                                                                                    |             |
|-------|----------------------------------------------------------------------------------------------------|-------------|
|       | Nurse note. Nurse note. Nurse | <u>5</u> 47 |
| 11:40 | Imaging                                                                                                    |             |

7. ábra

A parancssáv gombjai által indított eljárások a kiemelt jegyzetre vonatkoznak.

### 4.2.1. Ikonok

A jegyzet bal és jobb oldalán különböző ikonok jelenhetnek meg, különböző jelentéssel. Ez a szakasz számba veszi a lehetséges ikonokat és jelentésüket.

A jegyzet jobb oldalán lévő ikonok (6. ábra D):

Ha rákattint, a jegyzetet "Releváns"-nak jelöli. A megjelölt ikon feketére változik (\*). Kattintson újra a jelölés visszavonásához.

Rendszerjegyzeteket jelez, azaz az osztály igényeinek és eljárásainak megfelelően automatikusan hozzáadott jegyzeteket (például: a beteg felvételével/elbocsátásával/átadásával kapcsolatos adatokat, invazív eszközökkel kapcsolatos információkat stb...). A rendszerjegyzetek típusa és tartalma a konfigurációtól függ. További információért forduljon a rendszergazdákhoz.

– Jelzi, hogy képek vannak csatolva. További információkért lásd a 6.1.3.4. és 6.1.3.5. szakaszokat.

🚨 – Jelzi, hogy PDF-fájlok vannak csatolva. További információkért lásd a 6.1.3.4. szakaszt.

🞐 – Jelzi, hogy hangfájlok vannak csatolva. További információkért lásd a 6.1.3.6. szakaszt.

🖉 – Azt jelzi, hogy a jegyzet egy külső alkalmazáshoz kapcsolódik. Lásd a 7. szakaszt.

A jegyzet bal oldalán található ikonok (8. ábra A).

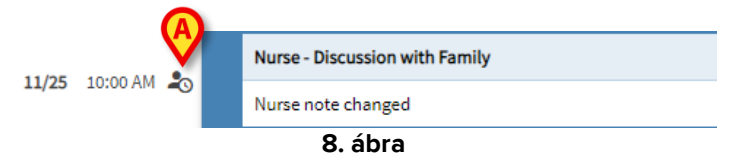

🖐 – Azt jelzi, hogy a jegyzet nincs érvényesítve. További információkért lásd a 13. szakaszt.

A vázlatokat jelzi. További információkért lásd a 6.1.6. szakaszt.

- Azt jelzi, hogy a jegyzetet a tényleges klinikai esemény időpontjától eltérő időpontban illesztették be (azaz a jegyzet időpontját kézileg módosították). További információkért lásd a 6.1.5. szakaszt.

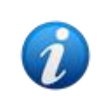

Az <sup>2</sup> ikon akkor jelenik meg, ha a bevitel időpontja és a tényleges klinikai időpont közötti különbség nagyobb, mint egy testreszabható időérték. Ez az időérték az Entrytimetolerance (Beviteli idő tűrése) rendszeropcióban van beállítva.

# 4.3. A jegyzetek kategóriái

A naplóbejegyzések kategóriákba esnek, az egyes kategóriákat egy-egy meghatározott szín jellemzi. A kategóriák száma, típusa és színe konfigurálható. Ily módon a jegyzetek típusait azonnal át lehet látni (orvosi, ápolói, szakorvosi stb.).

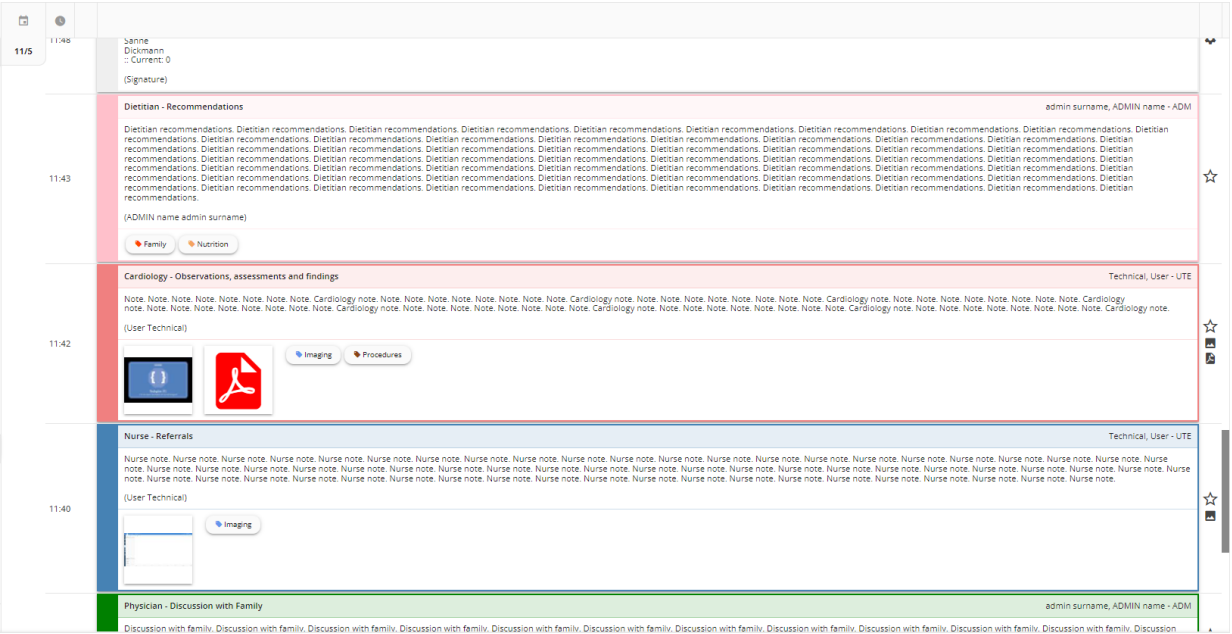

9. ábra

A 9. ábra mintaképernyője a következő kategóriákat tartalmazza:

- Rendszerjegyzet (szürke).
- Kardiológiai jegyzet (lazacszínű).
- Dietetikusi jegyzet (rózsaszín).
- Orvosi jegyzet (zöld).
- Ápolói jegyzet (kék).

A rendelkezésre álló kategóriák teljes listája megjelenik a jegyzet létrehozásakor (lásd: 24. ábra).

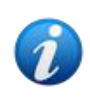

A felhasználók csak azokba a kategóriákba hozhatnak létre jegyzeteket, amelyek számukra engedélyezve vannak. Például: egy ápolóként regisztrált felhasználó nem hozhat létre orvosi jegyzetet. Ezért a jegyzet létrehozásakor egy adott felhasználó csak a számára engedélyezett kategóriák közül választhat.

## 4.4. Szűrők

A bal oldali oszlopban a napló tartalmának szűrését lehetővé tevő eszközök találhatók (10. ábra **A**).

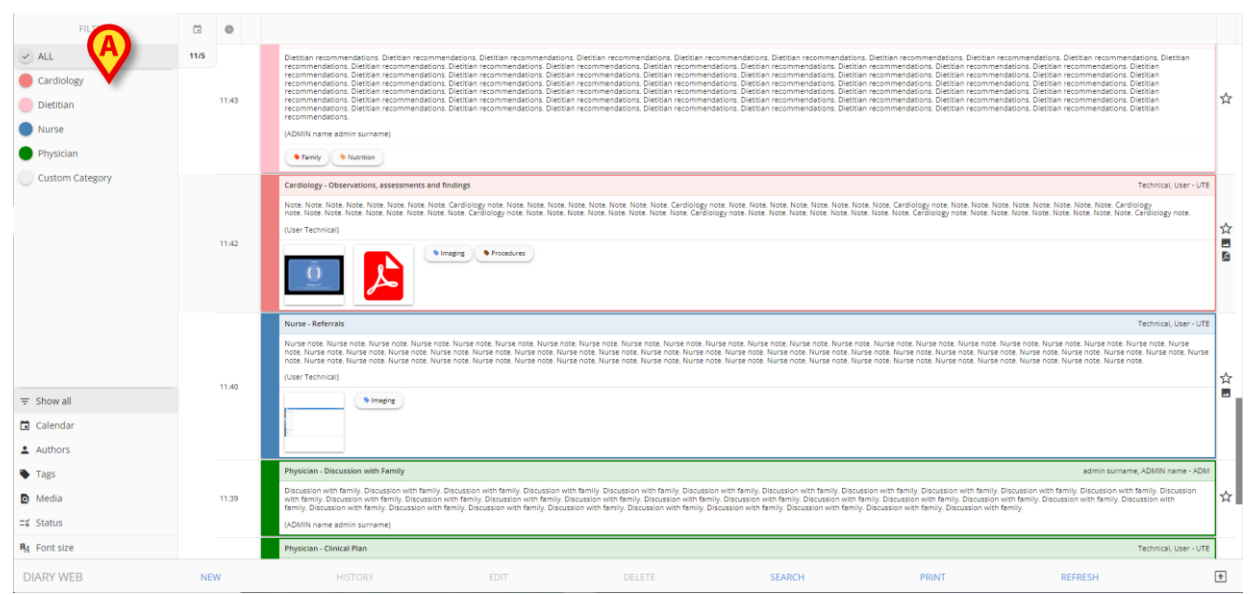

10. ábra

### 4.4.1. Kategóriaszűrők

A bal felső sarokban található szűrők a kategóriaszűrők (11. ábra).

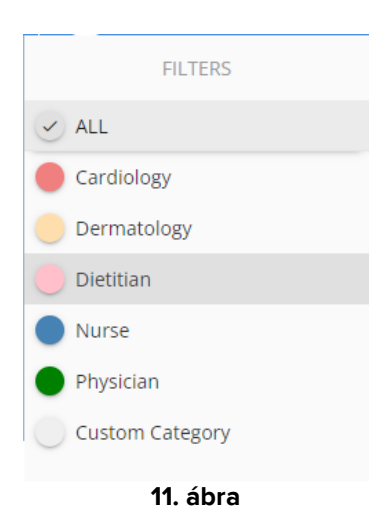

Egy-egy szűrőre kattintva csak a hozzá tartozó kategória jegyzetei jelennek meg. Lásd például a 12. ábra, amin a naplóra az "Ápoló" jegyzetszűrő van alkalmazva.

| FILTERS                                 |      | 0     |                                                                                                    |                |
|-----------------------------------------|------|-------|----------------------------------------------------------------------------------------------------|----------------|
| ALL                                     |      |       | Nurse-Referrals admin sumame, ADMIN name - AG                                                                                                    | M              |
| Cardiology                              | 11/5 | 12:56 | Nurse Note. Nurse Note. Nurse                                                                                                    | z              |
| Dermatology                             |      |       | • smiy                                                                                                    |                |
| Nurse     Physician     Custom Category |      | 12:00 | Norse - Discussion with Family admin surrame, ADMIN name -AG<br>Norse Note: Norse Note: Norse Norse | эм<br>2        |
|                                         |      | 11:40 | Norse - Referrals Technical, User - U Norse note. Nurse note. Nur     | те<br>300<br>Е |

12. ábra

Az ALL (Összes) gomb újra megjeleníti az összes jegyzetet.

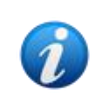

A kategóriaszűrők fokozatosan kerülnek hozzáadásra a kapcsolódó jegyzetek beillesztésekor. Vagyis egy szűrő csak akkor érhető el, ha van legalább egy olyan jegyzet, amely a hozzá tartozó kategóriába tartozik.

A konfiguráció során engedélyezhető több kategória kiválasztása is.

### 4.4.2. Egyéb szűrők

Rendelkezésre állnak egyéb szűrők a bal alsó sarokban (13. ábra).

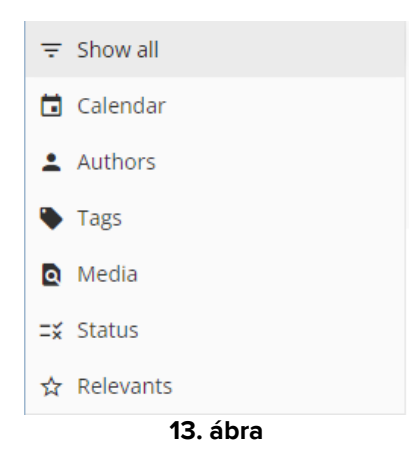

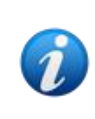

Egy szűrő csak akkor jelenik meg, ha lehetőség van az értelmének megfelelő szűrésre. Például a "Relevánsak" szűrő csak akkor jelenik meg a menüben, ha vannak "Releváns"-ként megjelölt jegyzetek; a "Címkék" szűrő pedig csak akkor jelenik meg, ha vannak címkéket tartalmazó jegyzetek.

#### Naptár

Kattintson a "Calendar" (Naptár) gombra a dátum szerinti szűréshez.

A következő ablak nyílik meg (16. ábra).

|    |    | AP | RIL 2 | 022 |    |    |    |    | M  | AY 20 | 22 |    |    |
|----|----|----|-------|-----|----|----|----|----|----|-------|----|----|----|
|    | МО | ΤU | WE    | ΤH  | FR | SA | SU | MO | ΤU | WE    | TH | FR | SA |
|    |    |    |       |     | 1  | 2  | 1  | 2  | 3  | 4     | 5  | 6  | 7  |
| 3  | 4  | 5  | 6     | 7   | 8  | 9  | 8  | 9  | 10 | (11)  | 12 | 13 | 14 |
| 10 | 11 | 12 | 13    | 14  | 15 | 16 | 15 | 16 | 17 | 18    | 19 | 20 | 21 |
| 17 | 18 | 19 | 20    | 21  | 22 | 23 | 22 | 23 | 24 | 25    | 26 | 27 | 28 |
| 24 | 25 | 26 | 27    | 28  | 29 | 30 | 29 | 30 | 31 |       |    |    |    |
|    |    |    |       |     |    |    |    |    |    |       |    |    |    |

Kattintson a kívánt dátumra, ha csak az azon a napon létrehozott jegyzeteket szeretné megjeleníteni.

Ha egy dátumhoz nem tartoznak jegyzetek, a dátum le van tiltva.

Több dátum kiválasztása:

Kattintson a 15. ábra A jelzésű választójára. Az összetett dátumválasztás ezzel engedélyezve van.

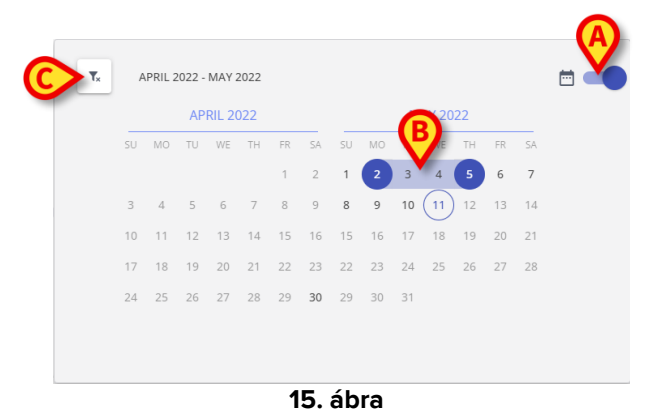

- > Kattintson a kezdő dátumra (az ábrán május 2.). A dátum ki van emelve.
- Kattintson a záró dátumra (az ábrán május 5.). A két dátum közötti időszak kiemelésre kerül (15. ábra B).

Csak a megadott időszakban létrehozott jegyzetek jelennek meg.

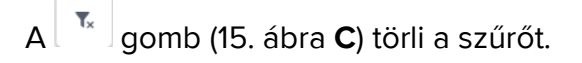

#### Szerzők

- Kattintson a "Authors" (Szerzők) szűrőre, és megjelenik egy ablak, amely kilistázza a "Diary Web" összes felhasználóját (16. ábra A).
- Kattintson egy felhasználó nevére (hárombetűs rövidítésre), ha csak az adott felhasználó által beillesztett jegyzeteket szeretné megjeleníteni.

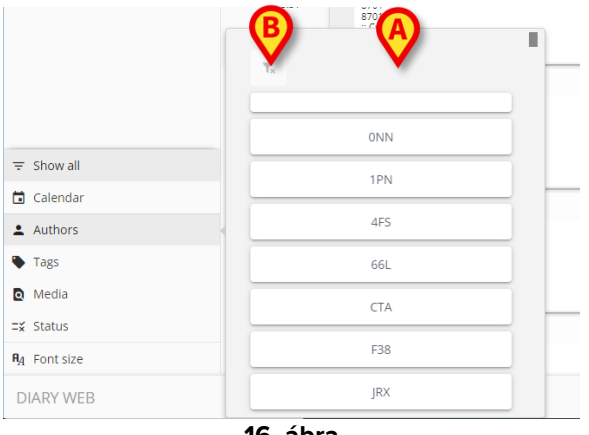

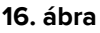

Lehetőség van több szerzőt is áteresztő szűrésre.

A gomb (16. ábra **B**) törli a szűrőt.

#### Címkék

- A "Tags" (Címkék) szűrőre kattintva megjelenik egy ablak, amely kilistázza a meglévő jegyzetekhez már hozzárendelt címkéket (16. ábra A).
- Kattintson egy címkére, ha csak az adott címkét tartalmazó jegyzeteket szeretné megjeleníteni.

|                      |     | ₿                 | - 0         |             |  |
|----------------------|-----|-------------------|-------------|-------------|--|
| = Show all           |     | T <sub>x</sub> Co | mmunication | Diagnosis   |  |
| Calendar             |     | ●Family           | Infection   | Medications |  |
| Authors              |     | Nutrition         | Results     |             |  |
| Tags                 | -   |                   |             |             |  |
| Media                |     |                   |             |             |  |
| ≕¥ Status            |     |                   |             |             |  |
| <b>A</b> A Font size |     |                   |             |             |  |
| DIARY WEB            | NEW |                   |             |             |  |
|                      | 4   | 7 ábra            |             |             |  |

17. ábra

Lehetőség van több, különböző címkét is áteresztő szűrésre.

A gomb (17. ábra **B**) törli a szűrőt.

A címkék létrehozásához és konfigurálásához lásd a Diary Web konfigurációs kézikönyvét.

#### Média

A "Media" (Média) szűrőre kattintva megjelenik egy kombinált választást kínáló ablak, amely felsorolja a naplóban jelenleg szereplő melléklettípusokat (18. ábra A). A lehetséges típusok a következők: PDF, kép, hang.

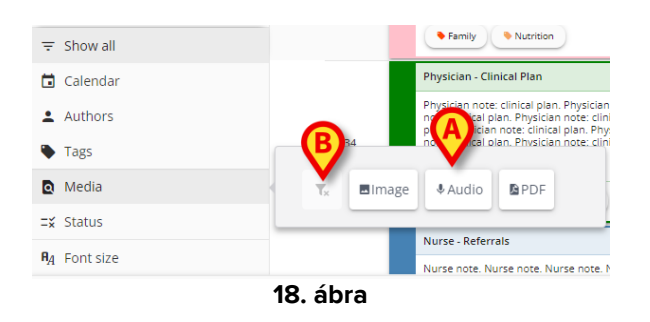

A gombokra kattintva csak azok a jegyzetek jelennek meg, amelyekhez megfelelő típusú fájl(ok) van(nak) csatolva.

Lehetőség van több médiumot is áteresztő szűrésre.

A 🛄 gomb törli a szűrőt.

#### Állapot

Az "Status" (Állapot) szűrőre kattintva megjelenik egy kombinált választást kínáló ablak, amely a már beillesztett jegyzetek állapotait sorolja fel (19. ábra A).

A lehetséges állapotok: "Validated" (Érvényesített), "Not validated" (Nem érvényesített) és "Draft" (Vázlat). Az "Érvényesítés" eljárás leírását lásd a 13. szakaszban, a "Vázlat" funkció leírását pedig a 6.1.6. szakaszban.

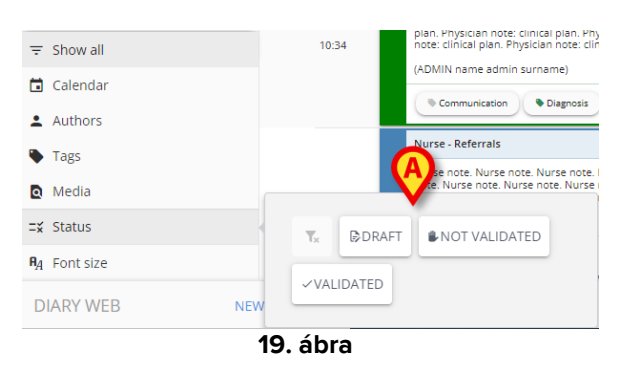

Egy-egy gombra kattintva csak az annak megfelelő állapotú jegyzetek jelennek meg.

Lehetőség van különböző állapotú jegyzeteket áteresztő szűrésre.

A 🛄 gomb törli az "Állapot" szűrőket.

#### Relevánsak

- Kattintson a "Relevants" (Relevánsak) szűrőre, hogy csak a "releváns" jegyzetek jelenjenek meg, azaz a jobb oldalukon x ikonnal jelölt jegyzetek.
- A "Releváns" jegyzetekről bővebben a 4.2. szakaszban olvashat.

### 4.4.2.1. Betűméret

A szűrők alatt található Betűméret gomb nem szűrő.

Kattintson a Betűméret gombra a betűméret növelését/csökkentését lehetővé tevő ablak megjelenítéséhez (20. ábra A).

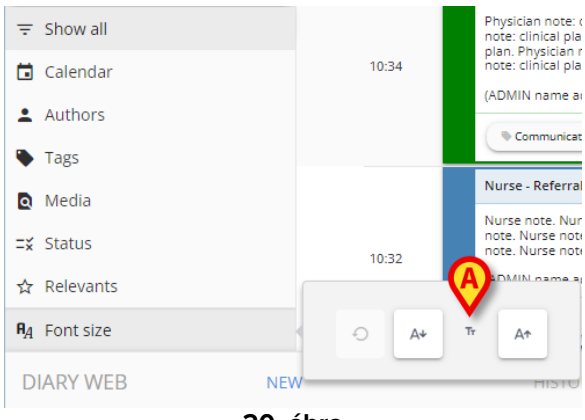

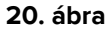

A gomb növeli a betűméretet.

- A somb csökkenti a betűméretet.
- A gomb visszaállítja az alapértelmezett méretet.

A szűrők oszlopa összébb csukható a gomb megnyomásával, amely a 21. ábra látható. A gomb akkor jelenik meg, ha az egérmutató a 21. ábra, **A** területe fölé kerül.

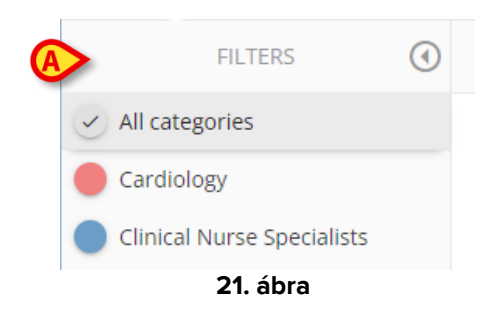

A szűrők oszlopa így változik meg (22. ábra).

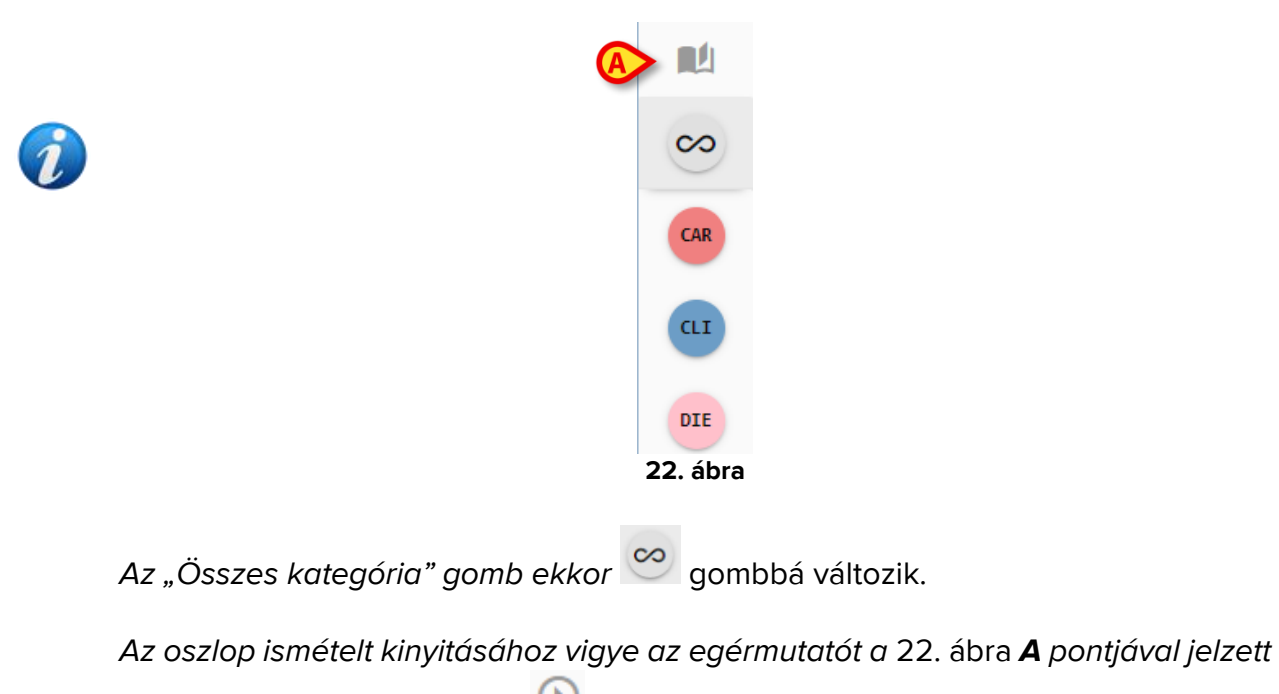

területre. ekkor megjelenik a 应 gomb.

Nyomja meg a Ogenbot az oszlop kinyitásához.

# 5. A parancssáv

A képernyő alján (4. ábra **B**) található parancssáv (23. ábra) gombjai lehetővé teszik különböző eljárások elvégzését.

| DIARY WEB NEW HISTORY FOIL DELETE SEARCH PRINT | REFRESE  |  |
|------------------------------------------------|----------|--|
|                                                | DEEDEELL |  |

Ezeket a gombokat a jelen bekezdésben felsoroljuk és röviden ismertetjük. A vonatkozó eljárásokat a megadott szakaszok ismertetik. Az alkalmazás neve a bal oldalon jelenik meg ("Diary Web").

A **NEW** (Új) gomb segítségével új naplóbejegyzés hozható létre (a teljes eljárást lásd a 6. bekezdésben).

A **HISTORY** (Előzmények) gomb megjeleníti a kiválasztott jegyzet előzményeit. Lásd a 7. bekezdést.

Az **EDIT** (Szerkesztés) gomb lehetővé teszi egy meglévő naplóbejegyzés szerkesztését (lásd a 8. bekezdést).

A **DELETE** (Törlés) gomb lehetővé teszi egy meglévő naplóbejegyzés törlését (lásd a 9. bekezdést).

A **SEARCH** (Keresés) gomb lehetővé teszi egy adott elem keresését a klinikai naplóban (lásd a 10. bekezdést).

A **PRINT** (Nyomtatás) gomb nyomtat a klinikai naplóból. Lásd a 11. bekezdést.

A **REFRESH** (Frissítés) gomb frissíti a képernyő tartalmát.

A naplóban való görgetés után a jobb oldali 🖻 gombbal léphet vissza a legfrissebb jegyzethez (vissza a tetejére – 23. ábra **A**).

Ha ki van jelölve egy jegyzet, a 🖸 gombot a 🗉 gomb váltja fel. A 🗉 gombbal léphet a kiválasztott jegyzetre.

# 6. Naplóbejegyzés létrehozásának menete

Ahhoz, hogy bejegyzést hozzon létre a klinikai naplóban

> Kattintson a parancssávon a NEW (Új) gombra.

A következő ablak nyílik meg.

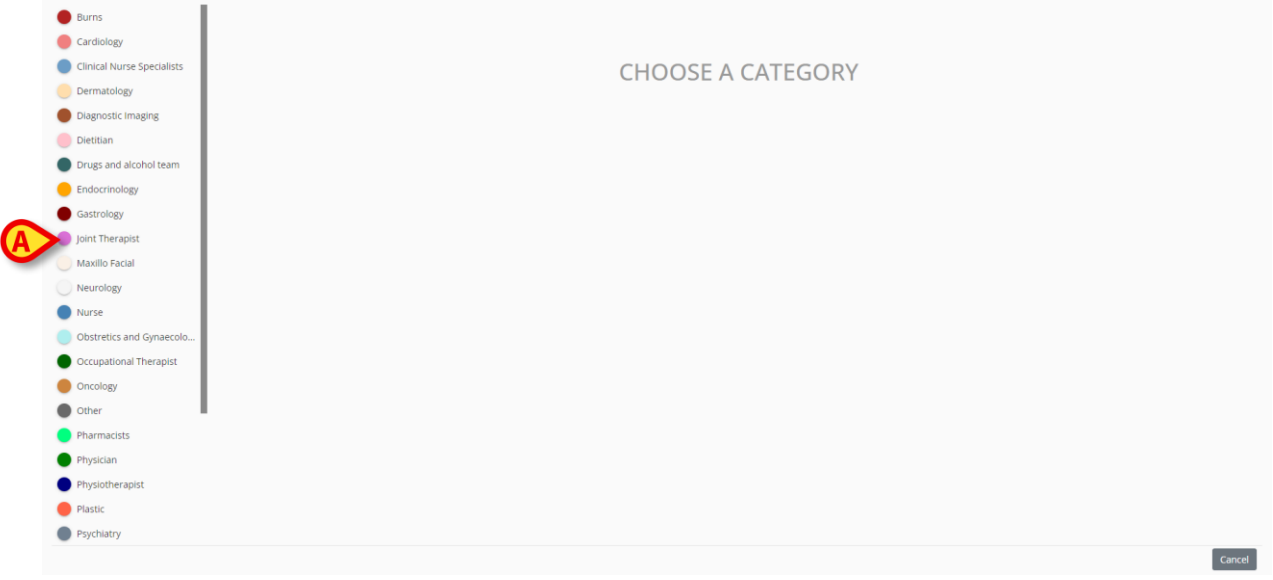

24. ábra

Az aktuálisan bejelentkezett felhasználó számára engedélyezett kategóriák a bal oldalon jelennek meg (24. ábra **A**).

> Kattintson valamelyik kategóriára a jegyzettípus kiválasztásához.

Az ablak a kiválasztott típusnak megfelelően változik. A 25. ábra példaként egy "ápolói jegyzet"-et mutat be. Az ablak témájának színe jelzi a jegyzet típusát.

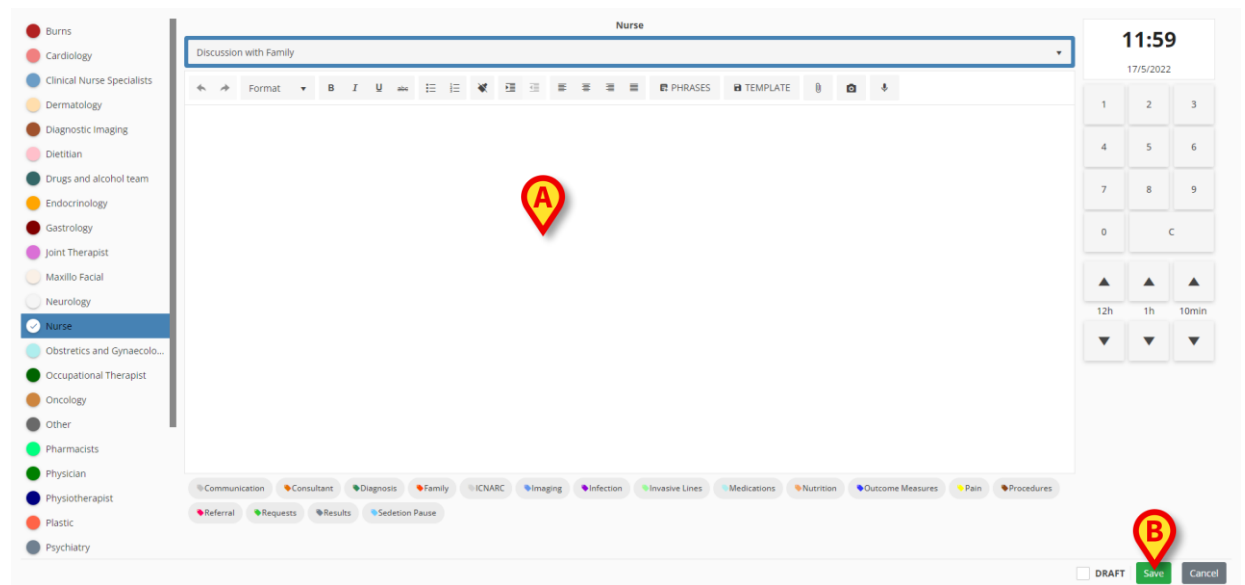

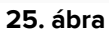

- Gépelje be a jegyzetet. A szöveg az A-val jelzett területen jelenik meg.
- > A begépelés után kattintson a **Save** (Mentés) gombra (25. ábra **B**).

Ekkor az "Új naplójegyzet" ablak eltűnik. A jegyzet bekerül a klinikai naplóba (6. ábra).

Az "Új naplójegyzet" ablakban számos eszköz és funkció áll rendelkezésre, amelyeket a következő szakasz ismertet.

## 6.1. Az "Új naplójegyzet" ablak funkciói

| Nurse                  | Nurse                                                                                                    | 11  | 6    | м    |
|------------------------|----------------------------------------------------------------------------------------------------|-----|------|------|
| Physician B            | Discussion with Family                                                                                                    |     | 11/2 |      |
| Pharmacists            |                                                                                                    |     |      |      |
| Dietitian              |                                                                                                    | 1   | 2    | 3    |
| Speech and Language    |                                                                                                    | 4   | 5    | 6    |
| Physiotherapist        |                                                                                                    |     |      |      |
| Occupational Therapist |                                                                                                    | 7   | 8    | 9    |
| Psychology             |                                                                                                    |     | -    |      |
| Joint Therapist        |                                                                                                    | 0   | Ľ    | АМ/Р |
| Diagnostic Imaging     |                                                                                                    |     |      |      |
| Burns                  |                                                                                                    | 124 |      | 10m  |
| Cardiology             |                                                                                                    | 120 | 10   | 10m  |
| Dermatology            |                                                                                                    | •   |      |      |
| Endocrinology          |                                                                                                    |     |      |      |
| Gastrology             |                                                                                                    |     |      |      |
| Maxillo Facial         |                                                                                                    |     |      |      |
| Neurology              | Communication Consultant Clagnosis Family UCNARC Maging Infection Minustry Lines Medications Nutrition Cutome Resource Pain Procedures |     |      |      |
| Obstretics and Gynaeco | Referral         Results         Sedetion Pause                                                                                        |     | P    |      |
| Oncology               |                                                                                                    |     | 5    |      |
|                        |                                                                                                    |     | •    |      |

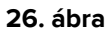

A jelen szakasz felsorolja és ismerteti az "Új naplójegyzet" ablak funkcióit.

### 6.1.1. Az "Új naplójegyzet" ablak funkciói – "Kategória"

A rendelkezésre álló kategóriák a bal oldalon jelennek meg (26. ábra A).

> Kattintson egy kategóriára egy abba tartozó jegyzet létrehozásához.

### 6.1.2. Az "Új naplójegyzet" ablak funkciói – "Tárgy"

A "Tárgy" felül jelenik meg (26. ábra **B**, 27. ábra). A lehetséges tárgyak a konfiguráció során kerülnek meghatározásra.

|   | Nurse                  | B |
|---|------------------------|---|
| A | Discussion with Family | Ŷ |

27. ábra

A jobb oldali nyíl segítségével megjelenítheti egy legördülő menüben a rendelkezésre álló tárgyakat.

> Kattintson a menüben a kívánt tárgyra a kiválasztásához.

### 6.1.3. Az "Új naplójegyzet" ablak funkciói – "Gombsáv"

A "Diary Web" modul választott konfigurációjától függően néhány "RichText Format" funkció használható a jegyzet beírásakor. A "Gombsáv" tartalmazza azokat a gombokat, amelyek ezeket a szövegformázási funkciókat eredményezik.

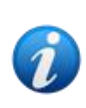

A "Gombsáv" típusa a "RichTextEditorConfig" rendszerbeállítástól függ. Négy lehetőség van ("Teljes", "Egyszerűsített", "Teljes, felsorolásjeles listák nélkül" és "Egyszerűsített, felsorolásjeles listák nélkül"). A jelen kézikönyvben a "Teljes" lehetőséget ismertetjük. További információért lásd a Diary Web konfigurációs kézikönyvét.

A gombsáv (26. ábra **C**) az alábbiakra használható:

- szövegformázás (28. ábra **A**),
- előre megadott szövegrészek (28. ábra B),
- jegyzetsablonok létrehozása (28. ábra C),
- mellékletek (28. ábra D),
- kép hozzáadása (28. ábra E),
- hang hozzáadása (28. ábra F).

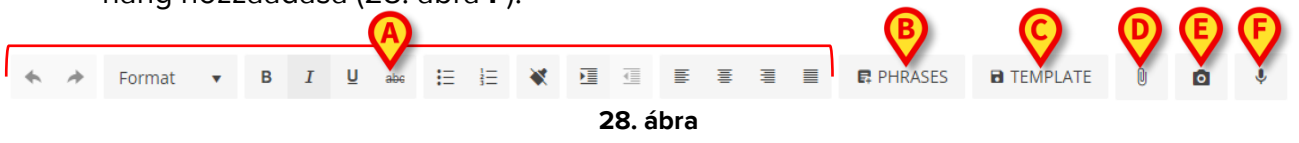

### 6.1.3.1. Szövegformázás

A 28. ábra **A** jelzésű gombjai segítségével alkalmazhat szövegformázási funkciókat a kiválasztott szövegre. Balról jobbra:

- Visszavonás/Mégis.
- Formátum. A **Format** (Formátum) gomb egy különböző stílusokat tartalmazó menüt nyit meg. Kattintson a kívánt stílusra a kiválasztott szövegre történő alkalmazásához.
- Félkövér/Dőlt/Áthúzott.
- Felsorolásjeles lista / Számozott lista.
- Formázás eltávolítása.
- Behúzás.
- Balra zárt / Középre zárt / Sorkizárt.

### 6.1.3.2. Szövegrészek

Előre megadott szövegrészeket lehet tárolni és kiválasztásukkal gyorsan a jegyzetbe illeszteni.

#### Előre megadott szövegrész létrehozása:

Kattintson a PHRASES (Szövegrészek) gombra (28. ábra B). A következő ablak nyílik meg.

| Add new phrase |
|----------------|
| <b>AA</b> //   |

29. ábra

Gépelje be a megadandó szövegrészt (30. ábra).

| Standard phrase 1 |            |
|-------------------|------------|
| A                 | Subject or |
|                   |            |

Kattintson a gombra a szövegrész mentéséhez (30. ábra A). Ezzel a szövegrész mentése megtörtént (31. ábra A).

| A | Standard phrase 1 | ~        |  |
|---|-------------------|----------|--|
|   | Add new phrase    |          |  |
|   |                   | Of these |  |

31. ábra

Ismételje meg az eljárást további szövegrészek mentéséhez (32. ábra).

|                   | A              |
|-------------------|----------------|
| Standard phrase 1 | $(\mathbf{M})$ |
| Standard phrase 2 | ( • )          |
| Standard phrase 3 |                |
|                   | $\smile$       |
| Add new phrase    |                |
|                   |                |

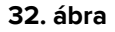

#### "Csak tárgy" szövegrészek

A "Subject only" (Csak tárgy) jelölőnégyzet (30. ábra **B**) a szövegrészt a jegyzet tárgyához köti. Ha be van jelölve, az előre megadott szövegrész csak az adott tárgyú jegyzeteknél használható. Ha nincs bejelölve, akkor az ugyanabba a kategóriába (ápoló, orvos stb.) tartozó összes jegyzetnél alkalmazható a szövegrész.

#### Előre megadott szövegrész törlése:

A szövegrész törléséhez kattintson a mellette található ikonra (32. ábra A).

#### Előre megadott szövegrész hozzáadása a jegyzethez.

> Kattintson a **Szövegrészek** gombra (28. ábra **B**).

Megnyílik az összes rendelkezésre álló szövegrészt tartalmazó ablak (32. ábra).

Kattintson a kívánt szövegrészre.

A szövegrészt a rendszer hozzáadja a jegyzethez.

### 6.1.3.3. Sablon

A jegyzet begépelése után kattintson a **TEMPLATE** (Sablon) gombra (28. ábra **C**) a jegyzet sablonként való mentéséhez. Ettől kezdve a sablon automatikusan megjelenik, amikor új jegyzetet hoznak létre ugyanabban a kategóriában.

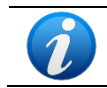

A sablonok a jegyzet tárgyához kötődnek. Ez annyit jelent, hogy a tárgy kiválasztásával a felhasználó az ahhoz kapcsolódó sablont is kiválasztja.

### 6.1.3.4. Mellékletek

A jegyzetekhez képek és PDF-fájlok csatolhatók. Fájl csatolásához:

Kattintson a gombra (28. ábra D).

Megnyílik egy ablak, amely lehetővé teszi a böngészést a számítógépen/hálózaton.

> Keresse meg és válassza ki a mellékletet a jegyzethez való hozzáadásához.

A meglévő mellékleteket speciális ikonok jelzik az "Új naplójegyzet" ablak bal alsó sarkában (33. ábra **A**). Kattintson az ikon sarkában lévő kis <sup>I</sup> képre a melléklet eltávolításához.

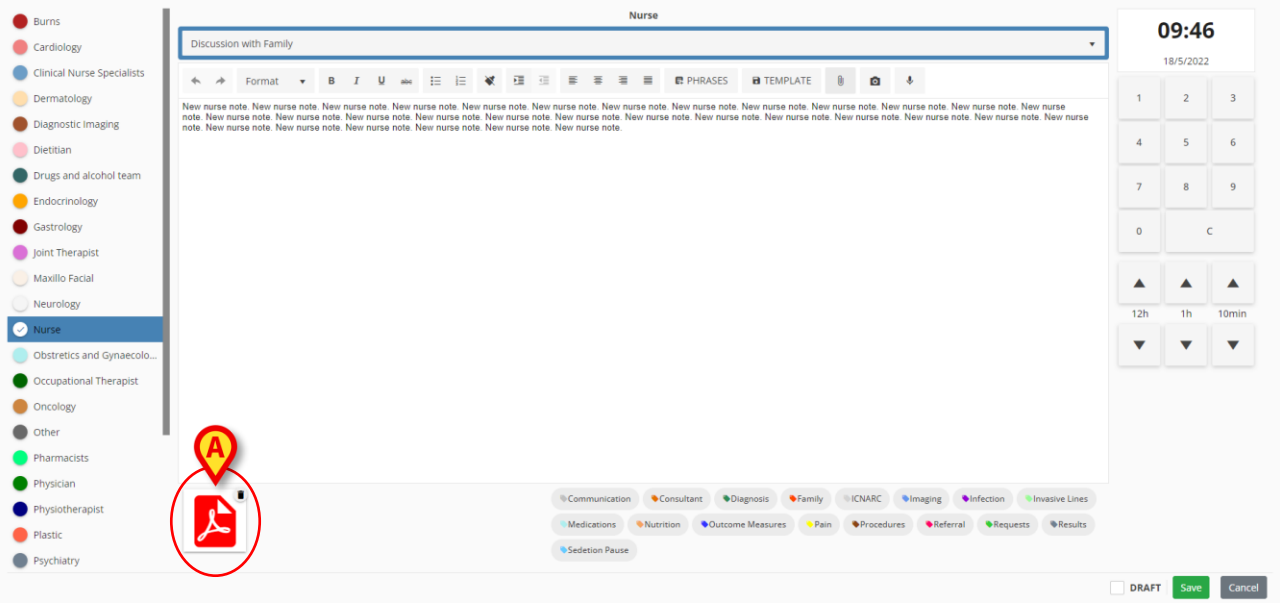

33. ábra

> Kattintson a PDF-ikonra (33. ábra A) a fájl megjelenítéséhez.

### 6.1.3.5. Kép hozzáadása

Lehetőség van arra, hogy a jegyzet szerkesztése közben képet készítsen és csatoljon a jegyzethez. Ennek menete:

Kattintson a gombra (28. ábra E).

Feltárul a kamerakép (34. ábra).

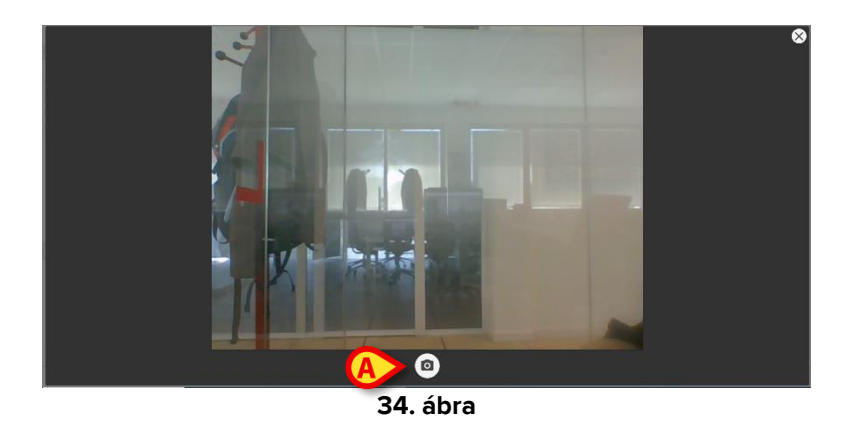

Kattintson a og gombra a kép felvételéhez (34. ábra A).

Megjelenik egy előnézet (35. ábra).

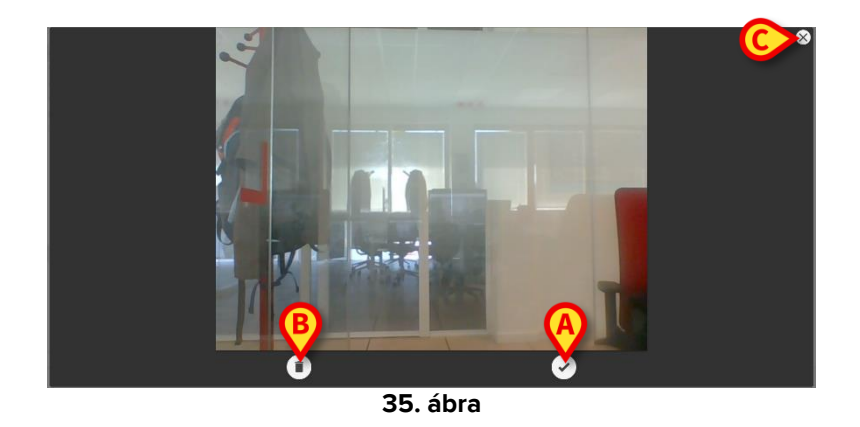

- Kattintson a (35. ábra A) gombra a kép elfogadásához, illetve a (35. ábra B) gombra a kép elvetéséhez.
- Kattintson a Xikonra a kamera ablakának bezárásához (35. ábra C).

Ha elfogadja, a kép mellékletként megjelenik az "Új naplójegyzet" ablakban (36. ábra A).

|             | Nurse          |                                                  |            |                              |                              |                       |                           |                       |                               |                    |                  |                            |                                |                           |                          |                   |                                     |         |          |                         |              |                         |                          |       |
|-------------|----------------|--------------------------------------------------|------------|------------------------------|------------------------------|-----------------------|---------------------------|-----------------------|-------------------------------|--------------------|------------------|----------------------------|--------------------------------|---------------------------|--------------------------|-------------------|-------------------------------------|---------|----------|-------------------------|--------------|-------------------------|--------------------------|-------|
| D           | scussi         | on with Fami                                     | ily        |                              |                              |                       |                           |                       |                               |                    |                  |                            |                                |                           |                          |                   |                                     |         |          |                         |              |                         |                          | •     |
| +           | *              | Format                                           | •          | в                            | I                            | ∐ abc                 | i≡                        | ΞΞ                    | *                             | E                  | Ē                | W                          | 10                             | 8                         | =                        | PHRASES           | TEMPLATE                            | 0       | ۵        | ۴                       |              |                         |                          |       |
| Nev<br>note | nurse<br>New 1 | note. New nu<br>nurse note. Ne<br>nurse note. Ne | rse noteie | :. New<br>e note.<br>e note. | nurse no<br>New nu<br>New nu | ste. New<br>rse note. | nurse n<br>New n<br>New n | iote. Nei<br>urse not | w nurs:<br>le. New<br>le. New | e note.<br>v nurse | New n<br>note. t | New nu<br>New nu<br>New nu | ote. Ne                        | ew nui<br>ote. Ne<br>ote. | rse nol                  | te. New nurse not | te. New nurse note. Ne              | w nurse | note. Ne | aw nurse i<br>te. New n | iote. New nu | urse note.<br>Iew nurse | New nurse<br>note. New r | nurse |
|             | ¢              |                                                  | 2          |                              |                              |                       |                           |                       |                               |                    |                  | © Com<br>© Mec             | nmunic<br>dication<br>etion Po | ause                      | <ul> <li>Nutr</li> </ul> | Consultant •      | Diagnosis Family<br>ome Measures Pe | sin 4   | Procedu  | •Imag<br>ures           | ng Int       | •Reques                 | Invasive<br>ts Re        | Lines |

36. ábra

- > Kattintson az ikonra (36. ábra A) a teljes méretű kép megjelenítéséhez.
- Kattintson az ikon sarkában lévő kis képre a melléklet eltávolításához.

### 6.1.3.6. Hang hozzáadása

A jegyzet szerkesztése során lehetőség van hang felvételére és a jegyzethez csatolására. Ennek menete:

Kattintson a gombra (28. ábra F).

Megnyílik következő ablak (37. ábra).

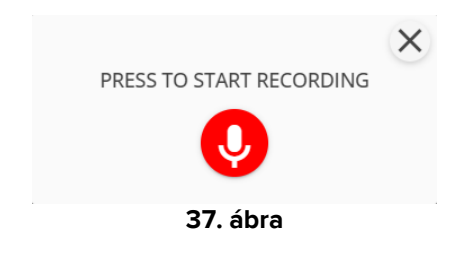

 Kattintson a gombra a felvétel elindításához. Felvétel közben a felvétel időtartama megjelenik az ablakban.

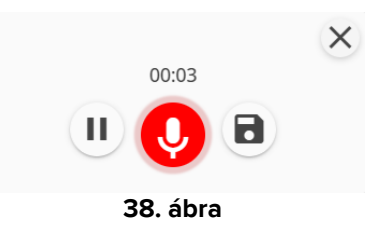

- A felvétel szüneteltetéséhez kattintson a U gombra. Kattintson ismét a gombra a felvétel folytatásához.
- A felvétel mentéséhez kattintson a gombra.

A hangfájl mellékletként jelenik meg az "Új naplójegyzet" ablakban (39. ábra **A**).

|              | Nurse                      |                                                 |                     |                  |                                   |          |                    |                                         |                               |         |                       |                             |                               |                 |                         |                                          |                                          |         |          |         |                                                                            |
|--------------|----------------------------|-------------------------------------------------|---------------------|------------------|-----------------------------------|----------|--------------------|-----------------------------------------|-------------------------------|---------|-----------------------|-----------------------------|-------------------------------|-----------------|-------------------------|------------------------------------------|------------------------------------------|---------|----------|---------|----------------------------------------------------------------------------|
| Dis          | Discussion with Family     |                                                 |                     |                  |                                   |          |                    |                                         |                               |         |                       |                             |                               |                 |                         |                                          |                                          |         |          |         |                                                                            |
| *            | *                          | Format                                          | •                   | в                | ΙĻ                                | abe      |                    | <b>i</b> ≣ i≣                           | *                             | E       | ₫                     | E                           | 10                            | æ               | ≡                       | PHRASES                                  | TEMPLATE                                 | Û       | ۵        | ۴       |                                                                            |
| New<br>note. | nurse n<br>New na<br>New n | ote. New nur,<br>Irse note. Ne<br>Irse note. Ne | se note.<br>w nurse | . New<br>e note. | nurse not<br>New nurs<br>New nurs | a. New r | nurs<br>Nev<br>Nev | se note. Ne<br>w nurse no<br>w nurse no | ew nurs<br>te. Nev<br>te. Nev | se note | I. New I here a note. | nurse n<br>New nu<br>New nu | uote. N                       | ew nu<br>ote. N | arse no                 | te New nurse note.<br>se note. New nurse | New nurse note. Ne<br>note. New nurse no | w nurse | note. Ne | w nursi | e note. New nurse note. New nurse<br>nurse note. New nurse note. New nurse |
|              | Ľ                          |                                                 | •                   |                  | <ul> <li>♦</li> <li>♦</li> </ul>  |          |                    |                                         |                               |         |                       | Con<br>Mec                  | nmunic<br>dicatior<br>etion P | ns<br>Pause     | <ul> <li>Nut</li> </ul> | Consultant DI                            | agnosis Family<br>te Measures Pr         | i Na    | Procedu  | • Ima   | aging Infection Invasive Lines<br>Referral Requests Results                |

39. ábra

- Kattintson a "Hang" ikonra (39. ábra A) a felvétel meghallgatásához (40. ábra).
- Kattintson az ikon sarkában lévő kis képre a melléklet eltávolításához.

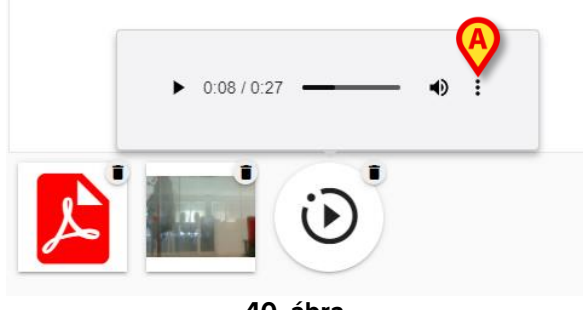

40. ábra

Kattintson a gombra (40. ábra A) a további lehetőségek megjelenítéséhez (41. ábra: "Download" [Hangfájl letöltése] és "Playback speed" [Lejátszási sebesség kiválasztása]).

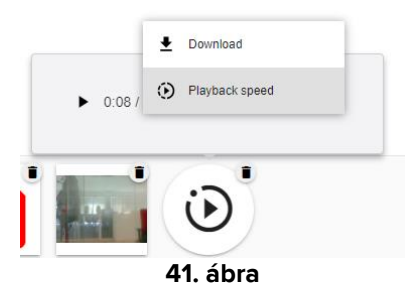

### 6.1.4. Az "Új naplójegyzet" ablak funkciói – "Címkék"

Az ablak alsó részén (42. ábra **A**) rendelkezésre áll a konfiguráció során meghatározott címkekészlet.

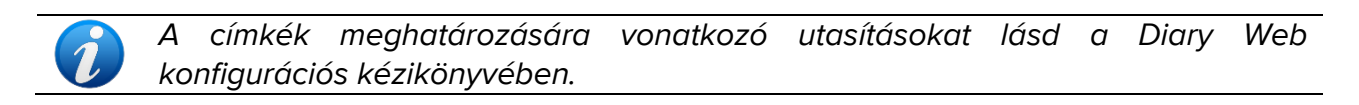

| Burns                      | Nurse                                                                                                    |          | 0.40      | 5     |
|----------------------------|----------------------------------------------------------------------------------------------------|----------|-----------|-------|
| Cardiology                 | Discussion with Family                                                                                                    | · ·      | J9.40     | 9     |
| Clinical Nurse Specialists |                                                                                                    |          | 18/5/2022 | 2     |
| Dermatology                | New nurse note. New nurse note. Ne  | 1        | 2         | 3     |
| Diagnostic Imaging         | note. New nurse note New nurse note. New nurse note. New nurse note |          |           |       |
| Dietitian                  |                                                                                                    | 4        | 5         | 6     |
| Drugs and alcohol team     |                                                                                                    | 7        | 0         | 0     |
| Endocrinology              |                                                                                                    | <u> </u> | 0         |       |
| Gastrology                 |                                                                                                    | 0        |           | с     |
| Joint Therapist            |                                                                                                    |          |           |       |
| Maxillo Facial             |                                                                                                    |          |           |       |
| Neurology                  |                                                                                                    | 12h      | 1h        | 10mir |
| Nurse                      |                                                                                                    | -        | -         | -     |
| Obstretics and Gynaecolo   |                                                                                                    | · ·      | <u> </u>  | · ·   |
| Occupational Therapist     |                                                                                                    |          |           |       |
| Oncology                   |                                                                                                    |          |           |       |
| Other                      |                                                                                                    |          |           |       |
| Pharmacists                |                                                                                                    |          |           |       |
| Physician                  | Communication     Communication     Communication     Communication     Communication     Communication     Communication     Communication                                                                                                    |          |           |       |
| Physiotherapist            | Compared and Compared and Com  |          |           |       |
| Plastic                    | Section Pause                                                                                                    |          |           |       |
| Psychiatry                 |                                                                                                    |          |           |       |

42. ábra

Kattintson valamelyik címkére a jegyzetek "címkézéséhez".

A kiválasztott címkék kiemelten jelennek meg (43. ábra).

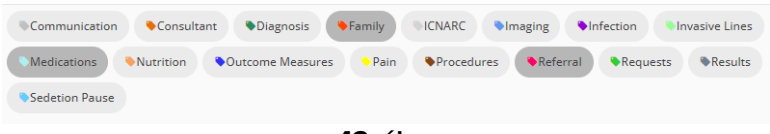

43. ábra

A jegyzet mentésekor és a klinikai naplóhoz való hozzáadásakor a kiválasztott címkék megjelennek a jegyzetben (44. ábra **A**).

| 09:46       New nurse note. New nurse note. New nurse | 09:46 | Nurse - Discussion with Family admin surname, ADMIN name - ADM                                                                                                    |   |
|----------------------------------------------------------------------------------------------------|-------|----------------------------------------------------------------------------------------------------|---|
| Wedcations Family Referral                                                                                                    |       | New nurse note. New nurse note. New nurse note | ☆ |
|                                                                                                    | 05.40 | Medications Family Referral                                                                                                    |   |

44. ábra

A klinikai naplót később címkék szerint lehet szűrni (lásd a 4.4.2. szakaszt).

### 6.1.5. Az "Új naplójegyzet" ablak funkciói – "Időpont kijelölése"

Az "Új naplójegyzet" ablak jobb felső sarkában lévő időt megjelenítő gomb (26. ábra **D**, 45. ábra) lehetővé teszi a naplójegyzet időpontjának megadását. A gomb az "Új naplójegyzet" ablak megnyitásakor (azaz a parancssávon a **NEW** [Új] gombra kattintva) az aktuális időpontot jelzi. Ha a jegyzet olyan klinikai eseményre vonatkozik, amely az aktuális időpont előtt történt, akkor lehetőség van az aktuális időponttól eltérő időpont megadására.

Ennek menete:

Használja az 45. ábra A-val jelölt számbillentyűzetet. A billentyűzet C gombja visszaállítja az időt az aktuális időre. Az AM/PM gomb délelőtt és délután között vált.

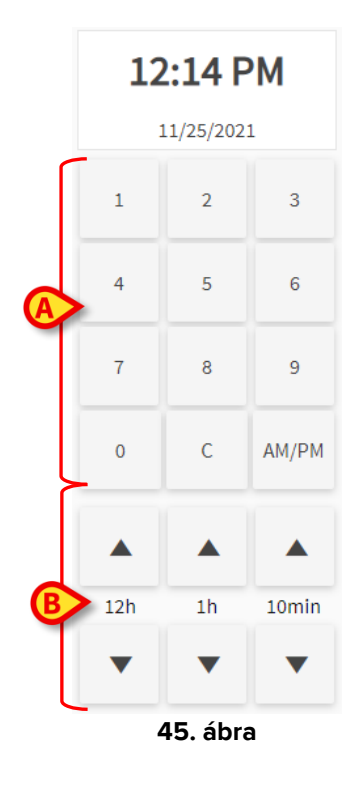

A bejegyzés idejének megváltoztatására a 45. ábra **B**-vel jelzett gombok is használhatók.

A **12:00** gomb kattintásonként 12 órával állítja vissza, illetve előre az időt. A Felfelé nyíl az időt előre, a Lefelé nyíl az időt visszafelé állítja.

Az **1:00** gomb kattintásonként 1 órával állítja vissza, illetve előre az időt. A Felfelé nyíl az időt előre, a Lefelé nyíl az időt visszafelé állítja.

A **00:10** gomb lehetővé teszi, hogy az időt kattintásonként 10 perccel előre-, illetve visszaállítsa. A Felfelé nyíl az időt előre, a Lefelé nyíl az időt visszafelé állítja.

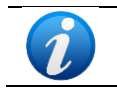

A jegyzet időpontja csak egy múltbelire módosítható. A jegyzetek időpontját nem lehet jövőbeli időpontra beállítani.

Ha az időt kézileg módosították, akkor az idő kijelzője sárga színű (46. ábra).

| 11:14 AM   |        |       |  |  |  |  |  |  |  |  |  |  |  |
|------------|--------|-------|--|--|--|--|--|--|--|--|--|--|--|
| 11/25/2021 |        |       |  |  |  |  |  |  |  |  |  |  |  |
| 1          | 2      | 3     |  |  |  |  |  |  |  |  |  |  |  |
| 4          | 5      | 6     |  |  |  |  |  |  |  |  |  |  |  |
| 7          | 8      | 9     |  |  |  |  |  |  |  |  |  |  |  |
| 0          | с      | AM/PM |  |  |  |  |  |  |  |  |  |  |  |
| 4          | 6. ábi | ra    |  |  |  |  |  |  |  |  |  |  |  |

Ha egy jegyzet a tényleges klinikai esemény időpontjától eltérő időpontban kerül be a rendszerbe (azaz ha a jegyzet időpontját átállítják), a jegyzet bal oldalán megjelenik az <sup>2</sup> ikon (47. ábra **A**).

|       | G                |   |                                |
|-------|------------------|---|--------------------------------|
| 11/05 | 10:00 414        |   | Nurse - Discussion with Family |
| 11/25 | 11/25 10:00 AM 2 | 9 | Nurse note changed             |
|       |                  |   | 47. ábra                       |

Az <sup>3</sup> ikon akkor jelenik meg, ha a bevitel időpontja és a tényleges klinikai időpont közötti különbség nagyobb, mint egy testreszabható időérték. Ez az időérték az Entrytimetolerance (Beviteli idő tűrése) rendszeropcióban van beállítva.

# 6.1.6. Az "Új naplójegyzet" ablak funkciói: "Mentés", "Mégse", "Vázlat"

Az "Új naplójegyzet" ablak bezárásához használja a **Save** (Mentés) vagy a **Cancel** (Mégse) gombot (48. ábra **A**).

| Burns                      |                                                                |                  |                   | Phys        | ician          |                |              |               |                 |          | 12.01     | 2        |
|----------------------------|----------------------------------------------------------------|------------------|-------------------|-------------|----------------|----------------|--------------|---------------|-----------------|----------|-----------|----------|
| Cardiology                 | Clinical Plan                                                  |                  |                   |             |                |                |              |               | *               |          | 12.02     | <u> </u> |
| Clinical Nurse Specialists | ♠ → Format ▼ B                                                 |                  |                   |             | PHRASES        | TEMPLATE       | 0            | Ŷ             |                 | _        | 18/5/2022 |          |
| Dermatology                | Physician note.                                                |                  |                   |             |                |                |              |               |                 | 1        | 2         | 3        |
| Diagnostic Imaging         |                                                                |                  |                   |             |                |                |              |               |                 |          |           |          |
| Dietitian                  |                                                                |                  |                   |             |                |                |              |               |                 | 4        | 5         | 6        |
| Drugs and alcohol team     |                                                                |                  |                   |             |                |                |              |               |                 | 7        | 8         | 9        |
| Endocrinology              |                                                                |                  |                   |             |                |                |              |               |                 | <u> </u> |           |          |
| Gastrology                 |                                                                |                  |                   |             |                |                |              |               |                 | 0        |           | с        |
| Joint Therapist            |                                                                |                  |                   |             |                |                |              |               |                 |          |           |          |
| Maxillo Facial             |                                                                |                  |                   |             |                |                |              |               |                 |          |           |          |
| Neurology                  |                                                                |                  |                   |             |                |                |              |               |                 | 12h      | 1h        | 10min    |
| Nurse                      |                                                                |                  |                   |             |                |                |              |               |                 | _        | _         | -        |
| Obstretics and Gynaecolo   |                                                                |                  |                   |             |                |                |              |               |                 | •        | · ·       |          |
| Occupational Therapist     |                                                                |                  |                   |             |                |                |              |               |                 |          |           |          |
| Oncology                   |                                                                |                  |                   |             |                |                |              |               |                 |          |           |          |
| Other                      |                                                                |                  |                   |             |                |                |              |               |                 |          |           |          |
| Pharmacists                |                                                                |                  |                   |             |                |                |              |               |                 |          |           |          |
| Physician                  |                                                                |                  |                   |             |                |                |              |               |                 |          |           |          |
| Physiotherapist            | Communication Consultant                                       | Diagnosis Family | ICNARC     Imagin | g Infection | Invasive Lines | Medications Nu | utrition Out | come Measures | Pain Procedures |          |           |          |
| Plastic                    | <ul> <li>Referral</li> <li>Requests</li> <li>Result</li> </ul> | s Sedetion Pause |                   |             |                |                |              |               |                 |          | (A)       |          |
|                            |                                                                |                  |                   |             |                |                |              |               |                 |          |           |          |

- Kattintson a Mentés gombra a jegyzet mentéséhez és a klinikai naplóhoz való hozzáadásához.
- Kattintson a Mégse gombra az ablak bezárásához a jegyzet naplóhoz való hozzáadása nélkül. Ennek felhasználói megerősítése után az összes módosítás elvész.
- Jelölje be a DRAFT (Vázlat) jelölőnégyzetet, majd kattintson a Mentés gombra a jegyzet vázlatként történő mentéséhez. A vázlatokat csak az a felhasználó láthatja, aki létrehozta őket, amíg közzé nem teszi azokat.

A klinikai naplóban a vázlatokat a "sötétszürke" szín és a bal oldali 🗟 ikon jelöli (49. ábra).

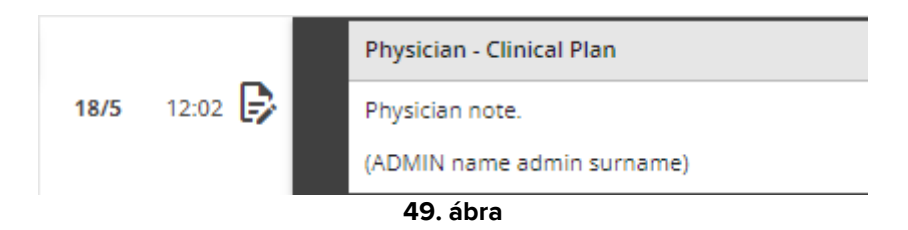

### 6.1.7. Vázlat közzététele

Vázlat közzététele:

- > Kattintson a naplóban a kívánt vázlatjegyzetre. Ezzel a jegyzet ki van választva.
- Kattintson a parancssáv EDIT (Szerkesztés) gombjára. Megnyílik az ennek megfelelő "Új naplójegyzet" ablak.
- > Törölje a jelölést a "DRAFT" (Vázlat) jelölőnégyzetből.
- > Kattintson a **Save** (Mentés) gombra.

A jegyzet minden felhasználó számára közzétételre kerül; a szín a kiválasztott kategóriát jelző színre változik.

# 7. Jegyzet előzményei

Egy jegyzet előzményeinek megjelenítése:

> Kattintson a megfelelő jegyzetre. Ekkor a jegyzet kiemelten jelenik meg (53. ábra A).

|   |              |                                                                                                    | _  |       |
|---|--------------|----------------------------------------------------------------------------------------------------|----|-------|
|   |              | Nurse - Discussion with Family admin surname, ADMIN name - At                                                                                                    | DМ |       |
|   |              | New nurse note. New nurse note. New nurse note |    |       |
| A | 18/5 09:46 🞝 | Text added later.<br>(ADMIN name admin surname)                                                                                                    |    | I ⇒ 0 |
|   |              | Image: Second Second                         |    | 3     |
|   |              | FO ábra                                                                                                    |    |       |

50. ábra

> Kattintson a parancssávon a **HISTORY** (Előzmények) gombra (54. ábra **A**).

|           |     | A       |      |         |        |       |         |
|-----------|-----|---------|------|---------|--------|-------|---------|
| DIARY WEB | NEW | HISTORY | EDIT | DELETE  | SEARCH | PRINT | REFRESH |
|           |     |         | 5    | 1. ábra |        |       |         |

Megnyílik egy ablak, amely a jegyzet összes létező változatát tartalmazza idő szerinti sorrendben.

|      |       |   | 18 mag 2022, 12:09                                                                                                    |     |
|------|-------|---|----------------------------------------------------------------------------------------------------|-----|
|      |       |   | Nurse - Discussion with Femily some ADUIN rank                                                                                                    |     |
|      |       |   | New nurse note. New nurse note. Ne                                                                                                    |     |
| 18/5 | 09:46 | * | Text added later.                                                                                                    | 1   |
|      |       |   | (ADMIN name admin surrame)                                                                                                    |     |
|      |       |   | Image: Second second second |     |
|      |       | _ | 18 mag 2022, 12:01                                                                                                    | -   |
|      |       |   | Nurse - Discussion with Family admin surrame, ADMIN name - ADM                                                                                                    | ٦.  |
|      |       |   | ter note note note note note note note note                                                                                                    |     |
|      |       |   | (ADMN name admin surrame)                                                                                                    |     |
| 18/5 | 09:46 | ~ | Image: State State |     |
|      |       | _ | 18 mag 2022, 10:28                                                                                                    | Ĩ., |
|      |       |   | Nurse - Discussion with Family admin surrame, ADMIN rame - ADM                                                                                                    | 1   |
|      |       |   | New nurse note. New nurse note. Ne                                                                                                    |     |
| 8/5  | 09:46 |   | (ADMIN name admin surrame)                                                                                                    |     |
|      |       |   | blocconv     v     v     dedurative                                                                                                    |     |

52. ábra

Kattintson a kikonra az ablak bezárásához (52. ábra A).

# 8. Naplójegyzet szerkesztése

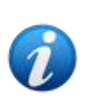

DIARY WEB

A jegyzetszerkesztés eljárásának módja testreszabható, és függ az adott egészségügyi struktúra eljárásaitól. A ténylegesen elfogadott eljárásmóddal kapcsolatos további információért forduljon a rendszergazdákhoz.

Példák: lehet, hogy egyes jegyzetek bizonyos felhasználók által szerkeszthetők, mások által azonban nem; lehet, hogy a jegyzetek a közzététel után egy testreszabható ideig szerkeszthetők, majd csak olvashatók.

Meglévő jegyzet szerkesztése

Kattintson a szerkeszteni kívánt jegyzetre. Ekkor a jegyzet kiemelten jelenik meg (53. ábra A).

|          | Nedications Pain Ninfection                                                                                                    |    |
|----------|----------------------------------------------------------------------------------------------------|----|
|          | Nurse - Referrals admin sumame, ADMIN name - AD                                                                                                    | 4. |
| 10:58 AM | Nurse note, Nurse note, Nurse | ☆  |
|          | note, hurse note, hurse note, |    |

|  | Ratantoon a parancooav | <br>(02011002100) | gombjara | $(\mathbf{O} \cap \mathbf{U} \cup \mathbf{O})$ |  |
|--|------------------------|-------------------|----------|------------------------------------------------|--|
|  |                        |                   |          |                                                |  |
|  |                        |                   |          |                                                |  |
|  |                        |                   |          |                                                |  |
|  |                        |                   |          |                                                |  |
|  |                        |                   |          |                                                |  |

| 54. | ábra |
|-----|------|

DELETE

SEARCH

PRINT

Megnyílik a megfelelő "Naplójegyzet szerkesztése" ablak. Ennek az ablaknak a leírását lásd a 6. bekezdésben.

- Szerkessze a jegyzetet a 6. bekezdésben leírt eljárásokat követve.
- > Kattintson a **Save** (Mentés) gombra.

HISTORY

A jegyzet régebbi verziói továbbra is láthatóak maradnak a "Jegyzet előzményei" ablakban (lásd: 7. szakasz).

# 9. Naplójegyzet törlése

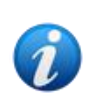

A jegyzettörlés eljárásának módja testreszabható, és függ az adott egészségügyi struktúra eljárásaitól. A ténylegesen elfogadott eljárásmóddal kapcsolatos további információért forduljon a rendszergazdákhoz.

Például lehet, hogy egyes jegyzeteket jogosultságaiktól függően csak bizonyos felhasználók törölhetnek, és csak egy beállított, testreszabható időn belül.

Jegyzet törlése

> Kattintson a törölni kívánt naplójegyzetre. Ekkor a jegyzet kiemelten jelenik meg.

> Kattintson a parancssávon a **DELETE** (Törlés) gombra.

Meg kell adni a törlés okát. Megnyílik a következő ablak.

| This note will be deleted<br>Insert a reason to continue | 8       |
|----------------------------------------------------------|---------|
| ок                                                       | ANNULLA |
| 56 á                                                     | bra     |

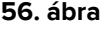

A törlés okát vagy begépelve, vagy az előre megadott okok listájából kiválasztva lehet megadni. Kattintson a lefelé mutató nyílra – 56. ábra **A** – az előre megadott okok listájának megjelenítéséhez. Ha új okot gépel be, az menüpontként megmarad, hogy később is kiválasztható legyen.

| This note will be deleted<br>Insert a reason to continue |         |
|----------------------------------------------------------|---------|
| Deletion reason                                          | × •     |
| OK OK                                                    | ANNULLA |
| 57. ábra                                                 |         |

Az ok megadása után

Kattintson az OK gombra (57. ábra A)

A jegyzet továbbra is megjelenik a klinikai naplóban, áthúzott karakterekkel (58. ábra). Megjelenik az 🛢 ikon a törölt jegyzet bal oldalán.

|         | Nurse - Discussion with Family admin sumame, ADMIN name - ADM                                                                                                    |   |
|---------|----------------------------------------------------------------------------------------------------|---|
| 09:00 📋 | New nurse note. New nurse note. New | ☆ |
|         | (ABAIN name admin surname)                                                                                                    |   |
|         |                                                                                                    |   |

#### 58. ábra

Ha az egérmutatót az 🛢 ikonra viszi, megjelenik a törlés okát, a jegyzetet törlő felhasználót és a törlés időpontját jelző elemleírás (59. ábra **A**).

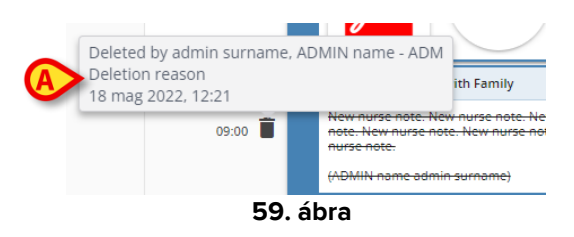

### 10. Keresés a naplóban

A klinikai naplóban való keresés:

> Kattintson a parancssávon a SEARCH (Keresés) gombra (60. ábra).

| DIARY WEB | NEW        | HISTORY        | EDIT   | DELETE  | $\subset$ | SEARCH | >        | PRINT | REFRESH |
|-----------|------------|----------------|--------|---------|-----------|--------|----------|-------|---------|
|           |            |                | 6      | 0. ábra |           |        |          |       |         |
| Megnyílik | a következ | ő ablak (61. a | ábra). |         |           |        |          |       |         |
|           |            |                |        |         |           |        |          |       |         |
|           |            | Search in      | Diary  |         |           |        | $\times$ |       |         |

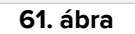

Írja be a keresendő szövegrészt a keresőmezőbe (62. ábra A).

A képernyő dinamikusan frissül, és csak a beillesztett karakterláncot tartalmazó jegyzeteket jeleníti meg.

| 1155       RV.12       Nurse - Discussion with Family         1156       RV.12       RV.12       Nurse - Discussion with Family         1157       RV.12       RV.12       Nurse - Discussion with Family         1158       RV.12       RV.12       Nurse - Discussion with Family         1159       RV.12       Nurse - Discussion with Family       Nurse - Discussion with Family         1150       RV.12       Nurse - Discussion with Family       Nurse - Discussion with Family         1150       RV.12       Nurse - Discussion with Family       Nurse - Discussion with Family         1151       Nurse - Discussion with Family       Nurse - Discussion with Family       Nurse - Discussion with Family         1151       Nurse - Discussion with Family       Nurse - Discussion with Family       Nurse - Discussion with Family         1152       Nurse - Discussion with Family       Nurse - Discussion with Family       Nurse - Discussion with Family         1153       Nurse - Discussion with Family       Nurse - Discussion with Family       Nurse - Discussion with Family         1154       Nurse - Discussion with Family       Nurse - Discussion with Family       Nurse - Discussion with Family         1155       Nurse - Discussion with Family       Nurse - Discussion with Family       Nurse - Discussion with Family         1155                                                                                                    |                                                                            |
|----------------------------------------------------------------------------------------------------|----------------------------------------------------------------------------|
| <ul> <li>Area of the second second secon</li></ul> | admin surname, ADMIN name - ADM                                            |
| 105       0.42 * 2       Tetaddelater:                                                                                                    | e note. New nurse note. New nurse<br>v nurse note. New nurse note. New     |
| VADUAL name setiminis juncame)          VADUAL name setiminis juncame)       Vasial castion: (Ventry)       Finder Ventry         Vasial       Revenues note: New nume note: New nume note: New nu                                                                                         |                                                                            |
| 123     Nrss- Discussion with Family       123     Niss- Discussion with Family       124     Niss- Discussion with Family       125     Niss- Discussion with Family       125     Niss- Discussion with Family       125     Niss- Discussion with Family       125     Niss- Discussion with Family       125     Niss- Discussion with Family       125     Niss- Discussion with Family       125     Niss- Discussion with Family       125     Niss- Discussion with Family       125     Niss- Discussion with Family       126     Niss- Discussion with Family       127     Niss- Discussion with Family       128     Niss- Discussion with Family       129     Niss- Discussion with Family       120     Niss- Discussion with Family       120     Niss- Discussion with Family       120     Niss- Discussion with Family       120     Niss- Discussion with Family       120     Niss- Discussion with Family       120     Niss- Discussion with Family       120     Niss- Discussion with Family       120     Niss- Discussion with Family       120     Niss- Discussion with Family       120     Discussion with Family       120     Discussion with Family       120     Discussion with Family <td></td>                                                                                                    |                                                                            |
| visit     Nurse - Discussion with Family       05:0     Image: New nurse note: New nurse note: New nu                                                                |                                                                            |
| <ul> <li>1 200 1 201 1 201</li></ul> | admin surname, ADMIN name - ADN                                            |
| 123              • PAMM + nyme admin summe)            175              • 123               • Nurse - Discussion with Family             • New Nurse Note.             (Jaer Technica)            185              • Per - Discussion with Family            195              • Nurse - Discussion with Family            195              • Nurse - Discussion with Family            195              • Nurse - Discussion with Family            195              • Nurse - Discussion with Family            195              • Nurse - Discussion with Family            195              • Nurse - Discussion with Family            195              • Nurse - Discussion with Family            195              • Nurse - Discussion with Family            195              • Nurse - Discussion with Family            195              • Nurse - Discussion with Family            195              • Nurse - Discussion with Family            195              • Nurse - Discussion with Family            195              • Nurse - Discussion with Family            195              • Nurse - Referratis                                                                                                    | Enote. New nurse note. New nurse<br>inurse note. New nurse note. New       |
| 1123     Nurse - Oscussion with Family       New Nurse Note.     (User Technica)       1055     Participant       Nurse - Oscussion with Family     Dref note.       (User Technica)     Dref note.       (User Technica)     Dref note.       (User Technica)     Dref note.       (USE)     Nurse - Oscussion with Family                                                                                                    |                                                                            |
| 1725         12.3         New Nurse Note:<br>(User Technica)           1855         Nurse- Obcussion with Family           Draft note:<br>(LOUIN name admin sumame)           Nurse- Referrais                                                                                                    | Technical, User - UTF                                                      |
| I (User Technical)       10:55       Image: Comparison with Family       Draft note:       (ADMIN same admin surrame)       Image: Comparison of the Comparison of the Compar                                                                                                    |                                                                            |
| Nurse - Discussion with Family           10:55         P           Drefn note.         (ADMIN name admin surname)           Nurse - Referrals         Nurse - Referrals                                                                                                    |                                                                            |
| 10:55         Dreft note.           (ADMIN name admin sumame)                                                                                                    | admin surname, ADMIN name - ADM                                            |
| (ADMIN rame admin sumame) Nurse - Referrals                                                                                                    |                                                                            |
| Nurse-Referrals                                                                                                    |                                                                            |
|                                                                                                    | admin surname, ADMIN name - ADN                                            |
| Nurse note. Nurse note. Nurse        | e. Nurse note. Nurse note. Nurse<br>se note. Nurse note. Nurse note. Nurse |
| (ADMIN name admin surname)                                                                                                    |                                                                            |
| Madazina     Metration                                                                                                    |                                                                            |

Ha nincs találat, egy üzenet tájékoztatja a felhasználót arról, hogy nem található olyan jegyzet, amely a keresett karakterláncot tartalmazná.

- Kattintson a 62. ábra B-vel jelzett keresztre a szűrő törléséhez és a teljes napló újbóli megjelenítéséhez.
- A 62. ábra **C**-vel szereplő 🕚 ikon jelzi, hogy egy keresési szűrő aktív.

### 10.1. Összekapcsolás külső alkalmazással

A Rendszerjegyzetek (a jobb oldalukon <sup>2</sup> ikonnal jelöltek) beállíthatók úgy, hogy külső alkalmazással legyenek összekapcsolva. Így közvetlenül hozzá lehet férni a jegyzethez kapcsolódó meglévő releváns adatokhoz.

A 🔗 ikon jelzi a külső alkalmazással összekapcsolt jegyzeteket (63. ábra A).

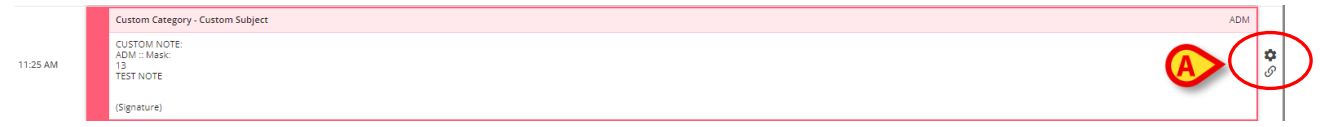

63. ábra

A kapcsolt tartalmak eléréséhez:

> Kattintson a külső alkalmazással összekapcsolt jegyzetre annak kijelöléséhez.

Ekkor a jegyzet kiemelten jelenik meg (64. ábra **A**). A parancssáv **HISTORY** (Előzmények) gombja megváltozik, és a célalkalmazás nevét ölti magára. A 64. ábra **B**-vel jelölt célalkalmazás a Digistat<sup>®</sup> On Line Web modul.

Kattintson a célalkalmazás nevére (64. ábra B) annak megnyitásához és a jegyzettel összekapcsolt releváns adatok megjelenítéséhez.

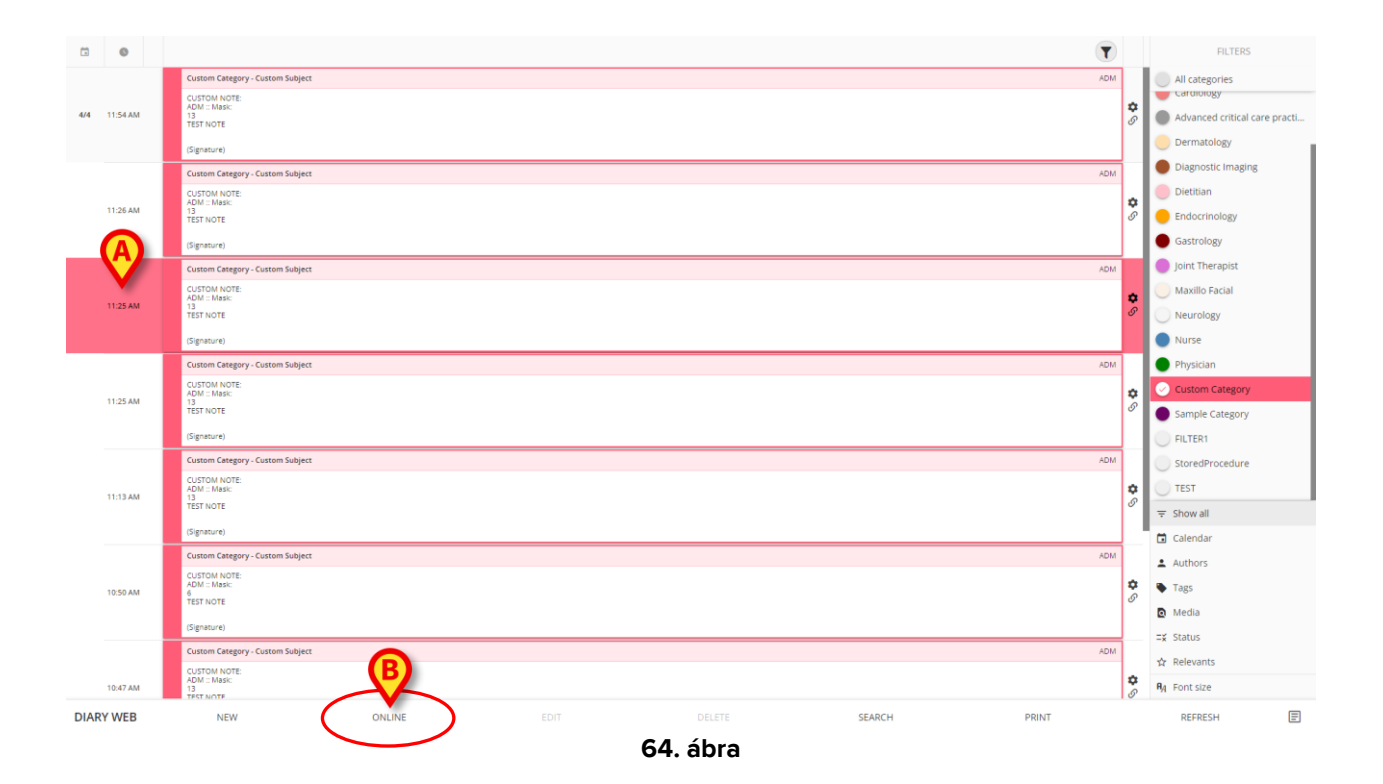

# 11. Jelentések nyomtatása

A klinikai naplóból nyomtatandó jelentések létrehozásához használja a parancssáv **PRINT** (Nyomtatás) gombját (65. ábra).

|           |     |         | 6    | 5 ábra |        | $\smile$ |         |
|-----------|-----|---------|------|--------|--------|----------|---------|
| DIARY WEB | NEW | HISTORY | EDIT | DELETE | SEARCH | PRINT    | REFRESH |

Nyomtatandó jelentés létrehozásához

- Kattintson a parancssáv Nyomtatás gombjára (65. ábra). Ekkor megnyílik a "Napló nyomtatása" ablak (66. ábra).
- A rendelkezésre álló eszközökkel határozza meg a nyomtatni kívánt jegyzetek gyűjteményét (az eszközök leírását lásd a következő szakaszban).
- Kattintson a Print (Nyomtatás) gombra a "Napló nyomtatása" ablakban (66. ábra A).

Megjelenik a nyomtatási előnézet.

### 11.1. A "Napló nyomtatása" ablak leírása

A "Napló nyomtatása" ablak (66. ábra) olyan eszközöket tartalmaz, amelyekkel meghatározható a nyomtatni kívánt jegyzetek gyűjteménye és megjelenése.

| _               | PRINT DIARY                          |            |
|-----------------|--------------------------------------|------------|
| ✓ ALL           | Time interval                        |            |
| Cardiology      | All                                  |            |
| Dietitian       | O Yesterday                          |            |
| Nurse           | Select a range:                      |            |
| Physician       | Start End                            |            |
| Custom Category | month/day/year month/day/year        |            |
|                 | Order                                |            |
| G               | Descending (start from latest)       |            |
|                 | Ascending (start from oldest)        |            |
|                 | Other                                |            |
|                 | Include deleted notes                |            |
| 6               | Include images                       |            |
| L L             | Small size (multiple images per row) |            |
|                 | O Large size (one image per row)     |            |
|                 |                                      | (A)        |
|                 |                                      | Print Cano |
|                 | 66. ábra                             |            |

### 11.1.1. Kategória

A elérhető jegyzetkategóriák a bal oldalon jelennek meg (66. ábra **B**). Kattintson egy-egy kategóriára, ha csak a kiválasztott kategóriához tartozó jegyzeteket szeretné kinyomtatni. A kombinált kiválasztás engedélyezve van. A 67. ábra a "Dietetikus", "Ápoló" és "Orvos" kategóriák vannak kiválasztva.

| ALL             |
|-----------------|
| Cardiology      |
| Oietitian       |
| ✓ Nurse         |
| Physician       |
| Custom Category |
| CZ ábas         |

67. ábra

### 11.1.2. Időintervallum

Az "Időintervallum" (66. ábra **C**) egy olyan szűrő, amellyel beviteli időpontjuk szerint határolhatók be a nyomtatni kívánt jegyzetek. Három lehetőség áll rendelkezésre:

All (Minden) – nincs időalapú szűrő.

**Yesterday** (Tegnap) – csak a klinikai esemény tekintetében "tegnapra" vonatkozó jegyzeteket nyomtatja ki.

**Select a range** (Tartomány kiválasztása) – kiválaszthat egy egyéni időintervallumot. Időtartomány kiválasztásához:

Jelölje be a "Select a range" (Tartomány kiválasztása) lehetőséget. Ekkor megnyílik egy naptárablak (68. ábra).

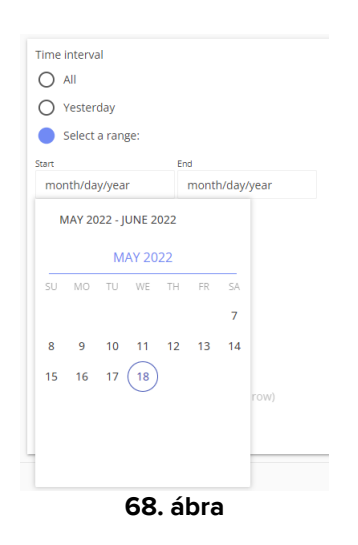

Válassza ki a megfelelő időszakot a naptárban (69. ábra A).

| Time interval        |                |
|----------------------|----------------|
|                      |                |
| O Yesterday          |                |
| Select a range:      |                |
| Start                | End            |
| 5/10/2022            | month/day/year |
| MAY 2022 - JUNE 2022 | 2              |
| MAY 2022             |                |
| SU MO TU WA          | FR SA          |
|                      | 7              |
| 8 9 10 11 1          | 2 13 14        |
| 15 16 17 18          |                |
| <u> </u>             | row)           |
|                      |                |
|                      |                |
|                      |                |
| 69. (                | ábra           |

Ekkor a kiválasztott időszakot megjeleníti a "Start" (kezdő) és az "End" (befejező) mező (70. ábra **A**).

| Time  | e interval      |           |
|-------|-----------------|-----------|
| 0     | All             |           |
| 0     | Yesterday       |           |
|       | Select a range: |           |
| Start |                 | End       |
| A 5/1 | 10/2022         | 5/13/2022 |
|       | 70.             | ábra      |

Csak a klinikai esemény tekintetében meghatározott időtartamra vonatkozó jegyzeteket nyomtatja ki.

### 11.1.3. Sorrend

Az "Order" (Sorrend) lehetőség (66. ábra **D**, 71. ábra) segítségével a jegyzeteket fordított időrend szerint "start from latest" (a legfrissebbtől kezdve) vagy időrend szerint "start from oldest" (a legrégebbitől kezdve) nyomtathatja ki.

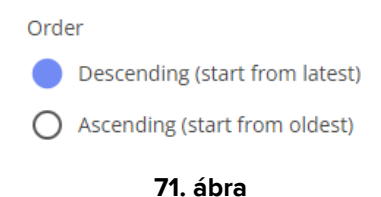

### 11.1.4. Egyéb

Az "Other" (Egyéb) lehetőségek (66. ábra E, 72. ábra) lehetővé teszik az alábbiakat:

- A törölt jegyzetek (deleted notes) szerepeltetése a kinyomtatott jelentésben.
- A mellékelt képek (images) szerepeltetése a kinyomtatott jelentésben (kis [Small size] vagy nagy méretben [Large size]).

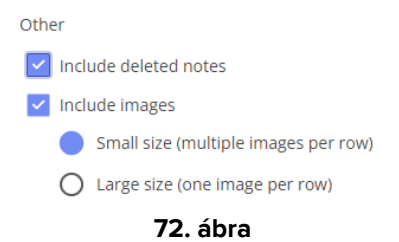

# 12. Frissítés

A képernyő tartalmának frissítéséhez használja a parancssáv **REFRESH** (Frissítés) gombját (73. ábra).

|           |     |         | 7    | 3 ábra |        |       |         |   |
|-----------|-----|---------|------|--------|--------|-------|---------|---|
| DIARY WEB | NEW | HISTORY | EDIT | DELETE | SEARCH | PRINT | REFRESH | ) |

# 13. Jegyzet érvényesítése

Egyes felhasználók nem rendelkeznek "jegyzet érvényesítése" jogosultságokkal. Ha ők jegyzetet adnak a naplóhoz, akkor a jegyzet a <sup>b</sup> szimbólummal van jelölve (74. ábra **A**), ami azt jelenti, hogy a jegyzetet a közzétételhez érvényesítenie kell egy másik, megfelelő jogosultságokkal rendelkező felhasználónak.

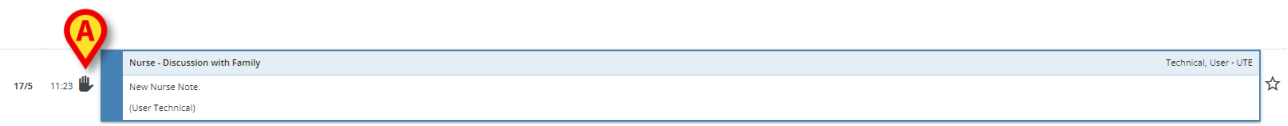

74. ábra

A jegyzetek érvényesítése.

> Kattintson a nem érvényesített jegyzetre annak kijelöléséhez (75. ábra).

|      |         | Nurse - Discussion with Family | Technical, User - UTE |
|------|---------|--------------------------------|-----------------------|
| 17/5 | 11:23 🖐 | New Nurse Note.                | ☆                     |
|      |         | (User Technical)               |                       |

75. ábra

> Kattintson a parancssáv EDIT (Szerkesztés) gombjára.

Megnyílik a "Jegyzet szerkesztése" ablak (76. ábra). A **Validate** (Érvényesítés) gomb a jobb alsó sarokban található (76. ábra **A**).

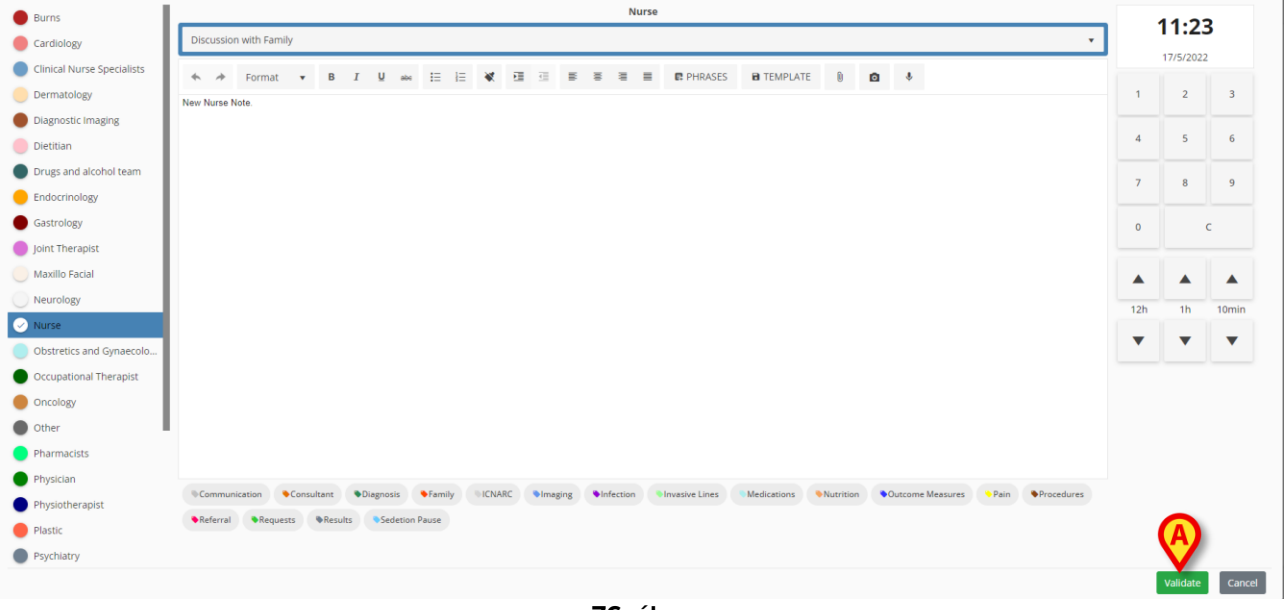

76. ábra

> Kattintson az **Érvényesítés** gombra.

A jegyzet érvényesítése ezzel megtörtént. A 比 szimbólum eltűnik a jegyzetről.